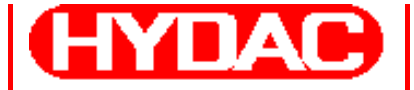

YDAD INTERNATIONAL

# FluidMonitoring Toolkit FluMoT

Version 1.2x

Für:

- CS 1000 / CS 2000 Serie
- AS 1000 Serie
- HLB 1000 Serie
- HMG 3000 Serie
- CMU 1000 Serie
- FCU 1000 / 2000 / 8000 Serie
- CSM 1000 / 2000 Serie
- FMM Serie

# **Bedienungsanleitung**

Deutsch (Originalanleitung)

Dokumentation Nr.: 3377564

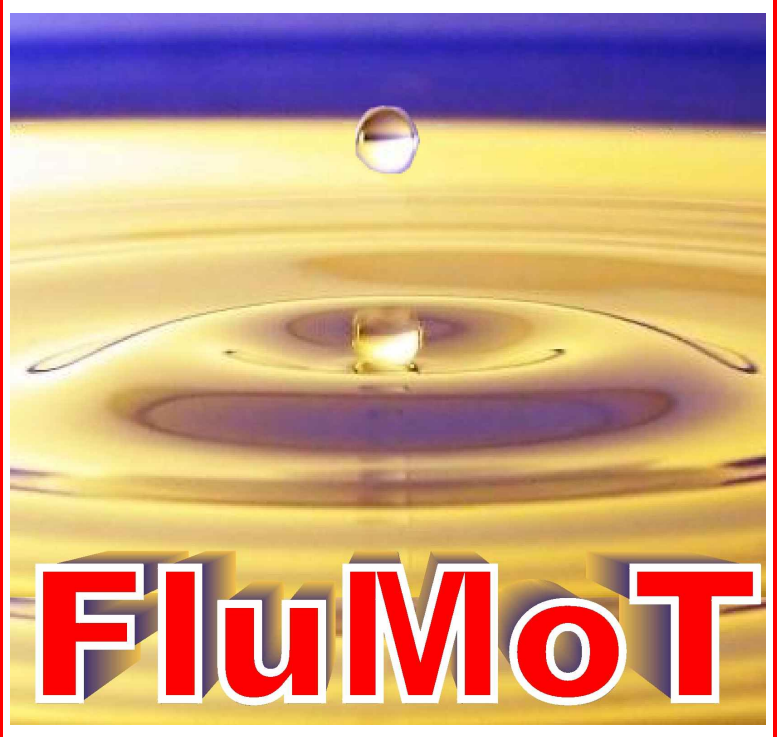

# Warenzeichen

Die verwendeten Warenzeichen anderer Firmen bezeichnen ausschließlich die Produkte dieser Firmen.

# Copyright © 2008 by HYDAC Filtertechnik GmbH Alle Rechte vorbehalten

Alle Rechte vorbehalten. Nachdruck oder Vervielfältigung dieses Handbuchs, auch in Teilen, in welcher Form auch immer, ist ohne ausdrückliche schriftliche Genehmigung von HYDAC Filtertechnik nicht erlaubt. Zuwiderhandlungen verpflichten zu Schadenersatz.

# Haftungsausschluss

Wir haben unser Möglichstes getan, die Richtigkeit des Inhalts dieses Dokuments zu gewährleisten, dennoch können Fehler nicht ausgeschlossen werden. Deshalb übernehmen wir keine Haftung für Fehler und Mängel in diesem Dokument, auch nicht für Folgeschäden, die daraus entstehen können. Die Angaben in dieser Druckschrift werden regelmäßig überprüft, und notwendige Korrekturen sind in den nachfolgenden Auflagen enthalten. Für Anregungen und Verbesserungsvorschläge sind wir dankbar.

Technische Änderungen bleiben vorbehalten.

Inhaltliche Änderungen dieses Handbuchs behalten wir uns ohne Ankündigung vor.

HYDAC Filtertechnik GmbH Servicetechnik / Filtersysteme Industriegebiet D-66280 Sulzbach / Saar Germany

Tel.: ++49 (0) 6897 / 509 - 01 Fax: ++49 (0) 6897 / 509 - 846

# Inhalt

| Warenzeichen                                                                                                    | 2                                                                                                    |
|----------------------------------------------------------------------------------------------------|----------------------------------------------------------------------------------------------------|
| Inhalt                                                                                                    | 3                                                                                                    |
| Registrierkarte                                                                                                    | 6                                                                                                    |
| Einführung                                                                                                    | 7                                                                                                    |
| Allgemeines                                                                                                    | 7                                                                                                    |
| Zum Gebrauch dieser Bedienungsanleitung                                                                                                    | /<br>7                                                                                                    |
| Soft- und Hardware installieren                                                                                                    |                                                                                                    |
| Systemyorrausetzungen                                                                                                    | 8                                                                                                    |
| Hardware                                                                                                    | ۰۵<br>ع                                                                                                    |
| Software                                                                                                    | 8                                                                                                    |
| Installation vorbereiten                                                                                                    |                                                                                                    |
| FluMoT installieren                                                                                                    | 8                                                                                                    |
| FluMoT deinstallieren                                                                                                    | 13                                                                                                    |
| Arbeiten mit FluMoT                                                                                                    | 14                                                                                                    |
| DIN Messbus - DLL                                                                                                    | 17                                                                                                    |
|                                                                                                    |                                                                                                    |
| API – Funktionen                                                                                                    | 17                                                                                                    |
| API – Funktionen<br>Fehlerbehandlung                                                                                                    | 17<br>18                                                                                                    |
| API – Funktionen<br>Fehlerbehandlung<br>Allgemein                                                                                                    | 17<br>18<br>18                                                                                                    |
| API – Funktionen<br>Fehlerbehandlung<br>Allgemein<br>Kommunikation mit Gerät                                                                                                    |                                                                                                    |
| API – Funktionen<br>Fehlerbehandlung<br>Allgemein<br>Kommunikation mit Gerät<br>Fehlermeldungen von FCU/CS                                                                                                    | 17<br>18<br>18<br>18<br>19                                                                                                    |
| API – Funktionen<br>Fehlerbehandlung<br>Allgemein<br>Kommunikation mit Gerät<br>Fehlermeldungen von FCU/CS<br>Statuswert in Protokolldatei                                                                                                    | 17<br>18<br>18<br>18<br>19<br>19                                                                                                 |
| API – Funktionen<br>Fehlerbehandlung<br>Allgemein<br>Kommunikation mit Gerät<br>Fehlermeldungen von FCU/CS<br>Statuswert in Protokolldatei<br>Statuskontrolle                                                                                                    | 17<br>18<br>18<br>18<br>19<br>19<br>20                                                                                           |
| API – Funktionen<br>Fehlerbehandlung<br>Allgemein<br>Kommunikation mit Gerät<br>Fehlermeldungen von FCU/CS<br>Statuswert in Protokolldatei<br>Statuskontrolle<br>GetErrorStateText_DMB()                                                                                                    | 17<br>18<br>18<br>19<br>19<br>19<br>20<br>20                                                                                     |
| API – Funktionen<br>Fehlerbehandlung<br>Allgemein<br>Kommunikation mit Gerät<br>Fehlermeldungen von FCU/CS<br>Statuswert in Protokolldatei<br>Statuskontrolle<br>GetErrorStateText_DMB()                                                                                                    | 17<br>18<br>18<br>19<br>19<br>19<br>20<br>20<br>20                                                                               |
| API – Funktionen<br>Fehlerbehandlung<br>Allgemein<br>Kommunikation mit Gerät<br>Fehlermeldungen von FCU/CS<br>Statuswert in Protokolldatei<br>Statuskontrolle<br>GetErrorStateText_DMB()<br>Versionskontrolle<br>GetDLLVersion_DMB()                                                                                                    | 17<br>18<br>18<br>18<br>19<br>19<br>20<br>20<br>20<br>20                                                                         |
| API – Funktionen<br>Fehlerbehandlung<br>Allgemein<br>Kommunikation mit Gerät<br>Fehlermeldungen von FCU/CS<br>Statuswert in Protokolldatei<br>Statuskontrolle<br>GetErrorStateText_DMB()<br>GetDLLVersion_DMB()<br>GetDLLVersionText_DMB()                                                                                                    | 17<br>18<br>18<br>19<br>19<br>19<br>20<br>20<br>20<br>20<br>20                                                                   |
| API – Funktionen<br>Fehlerbehandlung<br>Allgemein<br>Kommunikation mit Gerät<br>Fehlermeldungen von FCU/CS<br>Statuswert in Protokolldatei<br>Statuskontrolle<br>GetErrorStateText_DMB()<br>Versionskontrolle.<br>GetDLLVersion_DMB()<br>GetDLLVersionText_DMB()                                                                                                    | 17<br>18<br>18<br>19<br>19<br>19<br>20<br>20<br>20<br>20<br>20<br>21                                                             |
| API – Funktionen<br>Fehlerbehandlung<br>Allgemein<br>Kommunikation mit Gerät<br>Fehlermeldungen von FCU/CS<br>Statuswert in Protokolldatei<br>Statuskontrolle<br>GetErrorStateText_DMB()<br>Versionskontrolle<br>GetDLLVersion_DMB()<br>Serielle Schnittstelle<br>Gerätesuche und Geräteinformation                                                                                                    | 17<br>18<br>18<br>18<br>19<br>19<br>20<br>20<br>20<br>20<br>20<br>20<br>20<br>21<br>21                                           |
| API – Funktionen<br>Fehlerbehandlung<br>Allgemein<br>Kommunikation mit Gerät<br>Fehlermeldungen von FCU/CS<br>Statuswert in Protokolldatei<br>Statuskontrolle<br>GetErrorStateText_DMB()<br>Versionskontrolle<br>GetDLLVersion_DMB()<br>GetDLLVersionText_DMB()<br>Serielle Schnittstelle<br>Gerätesuche und Geräteinformation<br>SearchBusDevice_DMB()                                                                                                    | 17<br>18<br>18<br>19<br>19<br>20<br>20<br>20<br>20<br>20<br>21<br>21<br>21<br>21                                                 |
| API – Funktionen<br>Fehlerbehandlung<br>Allgemein<br>Kommunikation mit Gerät<br>Fehlermeldungen von FCU/CS<br>Statuswert in Protokolldatei<br>Statuskontrolle<br>GetErrorStateText_DMB()<br>Versionskontrolle<br>GetDLLVersion_DMB()<br>GetDLLVersionText_DMB()<br>Serielle Schnittstelle<br>Gerätesuche und Geräteinformation<br>SearchBusDevice_DMB()<br>GetDeviceSerialNumber_DMB()                                                                                                 | 17<br>18<br>18<br>19<br>19<br>19<br>20<br>20<br>20<br>20<br>20<br>21<br>21<br>21<br>21<br>21                                     |
| API – Funktionen<br>Fehlerbehandlung<br>Allgemein<br>Kommunikation mit Gerät<br>Fehlermeldungen von FCU/CS<br>Statuswert in Protokolldatei<br>Statuskontrolle<br>GetErrorStateText_DMB()<br>GetDLLVersion_DMB()<br>GetDLLVersionText_DMB()<br>Serielle Schnittstelle<br>Gerätesuche und Geräteinformation<br>SearchBusDevice_DMB()<br>GetDeviceSerialNumber_DMB()<br>GetDeviceSensorNumber_DMB()                                                                                       | 17<br>18<br>18<br>18<br>19<br>19<br>20<br>20<br>20<br>20<br>20<br>20<br>21<br>21<br>21<br>21<br>22<br>22                         |
| API – Funktionen<br>Fehlerbehandlung<br>Allgemein<br>Kommunikation mit Gerät<br>Fehlermeldungen von FCU/CS<br>Statuswert in Protokolldatei<br>Statuskontrolle<br>GetErrorStateText_DMB()<br>Versionskontrolle<br>GetDLLVersion_DMB()<br>GetDLLVersionText_DMB()<br>Serielle Schnittstelle<br>Gerätesuche und Geräteinformation<br>SearchBusDevice_DMB()<br>GetDeviceSerialNumber_DMB()<br>GetDeviceSensorNumber_DMB()<br>GetDeviceCalibrationDate_DMB()                                | 17<br>18<br>18<br>19<br>19<br>20<br>20<br>20<br>20<br>20<br>20<br>21<br>21<br>21<br>21<br>21<br>22<br>22<br>22<br>22             |
| API – Funktionen<br>Fehlerbehandlung<br>Allgemein<br>Kommunikation mit Gerät<br>Fehlermeldungen von FCU/CS<br>Statuswert in Protokolldatei<br>Statuskontrolle<br>GetErrorStateText_DMB()<br>Versionskontrolle<br>GetDLLVersion_DMB()<br>GetDLLVersionText_DMB()<br>Serielle Schnittstelle<br>Gerätesuche und Geräteinformation<br>SearchBusDevice_DMB()<br>GetDeviceSerialNumber_DMB()<br>GetDeviceSensorNumber_DMB()<br>GetDeviceCalibrationDate_DMB()<br>GetDeviceChannelCount_DMB() | 17<br>18<br>18<br>19<br>19<br>20<br>20<br>20<br>20<br>20<br>20<br>20<br>21<br>21<br>21<br>21<br>21<br>22<br>22<br>22<br>22<br>22 |

| SetBusAddress_DMB()                   |    | 24           |
|---------------------------------------|----|--------------|
| Messwerte lesen                       |    | 25           |
| SetMeasuringState_DMB()               |    | 25           |
| GetDeviceState_DMB()                  |    | 25           |
| GetDeviceMeasuringValues_DMB()        |    | 26           |
| Dateien aus dem Gerät lesen           |    | 26           |
| GetDeviceLogDirectory_DMB()           |    | 27           |
| GetDeviceLogHeader_DMB()              |    | 28           |
| GetDeviceLogDataBlock_DMB()           |    | 29           |
| Dateien im Gerät löschen              |    |              |
| EraseDeviceLog_DMB ()                 |    |              |
| HSI - DLL                             |    | 31           |
| API - Funktionen                      |    | 32           |
| Fehlerbehandlung                      |    |              |
| Statuskontrolle                       |    | 34           |
| GetErrorStateText_HSI()               |    |              |
| Versionskontrolle - DLL               |    |              |
| GetDLLVersion_HSI()                   |    | 34           |
| GetDLLVersionText_HSI()               |    |              |
| Serielle Schnittstelle                |    |              |
| Gerätesuche und Geräteinformation     |    | 35           |
| SearchOneDevice_HSI()                 |    | 35           |
| SearchBusDevice_HSI()                 |    | 35           |
| GetDeviceChannelCount_HSI()           |    | 35           |
| GetDeviceSerialNumber_HSI()           |    |              |
| GetDeviceChannelInfo_HSI()            |    |              |
| Busaddressen verwalten                |    | 37           |
| GetBusAddress_HSI()                   |    | 37           |
| SetBusAddress_HSI()                   |    |              |
| Messwerte lesen                       |    |              |
| GetDeviceChannelsMask_HSI()           |    |              |
| GetDeviceMeasuringValues_HSI()        |    |              |
| Beispiele zur Messwert Interpretation |    | 40           |
| GetDeviceState_HSI()                  |    | 41           |
| Dateien aus dem Gerät lesen           |    | 42           |
| GetDeviceLogDirectoryBlock_HSI()      |    | 43           |
| GetDeviceLogHeaderBlock_HSI()         |    | 44           |
| GetDeviceLogDataBlock_HSI()           |    | 46           |
| Dateien im Gerät löschen              |    | 48           |
| EraseDeviceLog_HSI ()                 |    | 48           |
| HSITP - DLL                           |    | 49           |
| HYDAC Filtertechnik GmbH              | de | Seite 4 / 64 |
|                                       |    |              |

| API - Funktionen                  | 49 |
|-----------------------------------|----|
| Fehlerbehandlung                  | 49 |
| Statuskontrolle                   | 50 |
| GetErrorStateText_HTP()           | 50 |
| DLL – Versionskontrolle           | 50 |
| GetDLLVersion_HTP()               | 50 |
| GetDLLVersionText_HSI()           | 50 |
| Ethernet Schnittstelle            | 50 |
| Gerätesuche und Geräteinformation | 51 |
| SearchOneDevice_HTP()             | 51 |
| GetDeviceChannelCount_HTP()       | 51 |
| GetDeviceSerialNumber_HTP()       | 51 |
| GetDeviceChannelInfo_HTP()        | 51 |
| Messwerte lesen                   | 53 |
| GetDeviceChannelsMask_HTP()       | 53 |
| GetDeviceMeasuringValues_HTP()    | 54 |
| GetDeviceState_HTP()              | 55 |
| Beispiele 56                      |    |
| Der OPC - Server                  | 57 |
| Mosskanal Üborsicht               | 60 |
|                                   |    |
| FCU 2000 Serie                    | 60 |
| FCU 8000 Serie                    | 61 |
| CS 2000 Serie                     | 62 |

# Registrierkarte

|                         | Registrierung<br>FluMoT Version 1.2x                                                                                                    |
|-------------------------|----------------------------------------------------------------------------------------------------|
| Mit d<br>Sie s<br>Nutzi | em Öffnen der Datenträgerverpackung bzw. Installieren der Software haben<br>ich mit den im Software-Überlassungsvertrag aufgeführten<br>ungsbedingungen einverstanden erklärt. |
| Send<br>werd            | en Sie ergänzend diese Registrierkarte ausgefüllt an uns zurück und Sie<br>en bei uns als Benutzer des Programms registriert.                                                  |
| Nutz                    | en Sie die Vorteile die Ihnen eine Registrierung bietet:                                                                                                    |
| • K                     | ostenloser Support via E-Mail: filtersysteme_support@hydac.com                                                                                                    |
| • N                     | lews zur Software                                                                                                    |
| • Ir                    | nformationen über Updates der Software                                                                                                    |
| Wir g                   | arantieren Ihnen, Ihre Daten nicht an Dritte weiterzugeben.                                                                                                    |
|                         |                                                                                                    |
| FluM                    | oT Registrierungs-Schlüssel                                                                                                    |
|                         |                                                                                                    |
| Firma                   | a                                                                                                    |
|                         |                                                                                                    |
| Straf                   | be                                                                                                    |
| Postl                   | eitzahl Ort                                                                                                    |
| 1 000                   |                                                                                                    |
| Nam                     | e des Benutzers                                                                                                    |
|                         |                                                                                                    |
| E-Ma                    | il Adresse                                                                                                    |
| Ort, I                  | Datum, Unterschrift                                                                                                    |
| Bitte<br>E-Ma           | senden Sie die vollständig ausgefüllte Registrierungskarte per Post, Fax oder<br>il zurück an:                                                                                 |
| HYD.                    | AC Filtertechnik GmbH, Servicetechnik / Filtersysteme,                                                                                                    |
| Indus<br>Fax:           | striestraise, vverk 6, D-66280 Sulzbach / Saar,<br>++49 (0) 6897 / 509-846, E-Mail: filtersysteme_support@hydac.com                                                            |
| <u> </u>                |                                                                                                    |

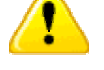

Ohne Registrierung wird der Support durch HYDAC verweigert!

HYDAC Filtertechnik GmbH

# Einführung

# Allgemeines

**FluMoT** (**FluidMonitoring Toolkit**) ist eine Sammlung von unterschiedlichen Entwicklungswerkzeuge, die Kommunikation zwischen PC und HYDAC - Sensoren ermöglichen.

Dieses Toolkit stellt einem Programmierer, der Anwendungen entwickelt, einige Standardfunktionen sowie Schnittstellen zur Verfügung.

Es handelt sich dabei um komplett Lösungen als auch um Schnittstellen, die für eine Softwareentwicklung gedacht sind.

Mit **FluMoT** können folgende Geräte abgefragt werden:

- ContaminationSensor CS 1000, CS 2000
- FluidControl Unit FCU1000, FCU2000, FCU8000
- AquaSensor AS 1000 Serie
- ContaminationSensor Module CSM 1000, CSM 2000
- FluidMonitoring Module FMM, FMMP, FMMPP, FMMP Unit
- HYDACLab (HLB 1000)
- HMG 3000
- CMU 1000

Wie die Sensoren bzw. Geräte angeschossen werden, entnehmen Sie bitte der jeweiligen Bedienungsanleitung.

# Zum Gebrauch dieser Bedienungsanleitung

Im folgenden wird vorausgesetzt, dass Sie mit der Bedienung von WINDOWS 98, 2000, ME, XP, dem Aufbau und der Installation Windows typischer Programme vertraut sind!

# Symbol- und Hinweiserklärung

In dieser Bedienungsanleitung werden folgende Benennungen und Zeichen für Hinweise verwendet:

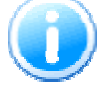

Unter diesem Symbol werden die wichtigen Informationen zusammengefasst.

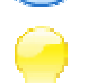

Mit diesem Symbol werden die **Anwendungstipps** und besonders nützliche Informationen bezeichnet.

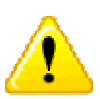

Dieses Symbol gibt wichtige **Hinweise** für den sachgerechten Umgang mit dem Produkt. Das Nichtbeachten dieser Hinweise kann zu Fehlbedienung bzw. Funktionsstörungen führen. Bei Fragen, Problemen und Anregungen zu **FluMoT** wenden Sie sich bitte an unseren Technischen Vertrieb.

HYDAC FILTERTECHNIK GmbH Servicetechnik / Filtersysteme Postfach 12 51 D-66273 Sulzbach / Saar - Deutschland

E-Mail: filtersysteme@hydac.com Fax.: ++49 (0) 6897 509 - 846

# Soft- und Hardware installieren

# Systemvorrausetzungen

#### Hardware

- Pentium Prozessor 200 MHz oder höher
- 64 MB RAM-Speicher.
- VGA-Grafikkarte (800x600 min.)
- Festplatte mit mindestens 30 MB freiem Speicherplatz
- Eine freie serielle Schnittstelle (RS232 / USB):
  - 1. Nicht mit einem Stecker belegt ist
  - 2. Nicht vom Betriebssystem benutzt wird
  - Von keinem anderen Programm benutzt wird (wie z. B. Terminal-, Modem- oder Netzwerksoftware)
- Microsoft Windows kompatible Maus

#### Software

- WINDOWS 98, 2000, ME, XP, Server 2003, Windows Vista (32bit)
- Microsoft Internet Explorer 4.0 oder höher
- Administrator Rechte zur Softwareinstallation

## Installation vorbereiten

- Um die Funktion zu gewährleisten, empfehlen wir ältere Versionen von FluMoT zu deinstallieren.
- Wie die Sensoren bzw. Geräte angeschossen werden, entnehmen Sie bitte der jeweiligen Bedienungsanleitung.

# FluMoT installieren

Zur Installation von FluMoS, starten Sie das Programm SETUP\_FLUMOT\_Vxxx.EXE auf der CD.

Der Setup-Assistent führt Sie durch die gesamte Installation. Zum Fortfahren drücken Sie "Weiter".

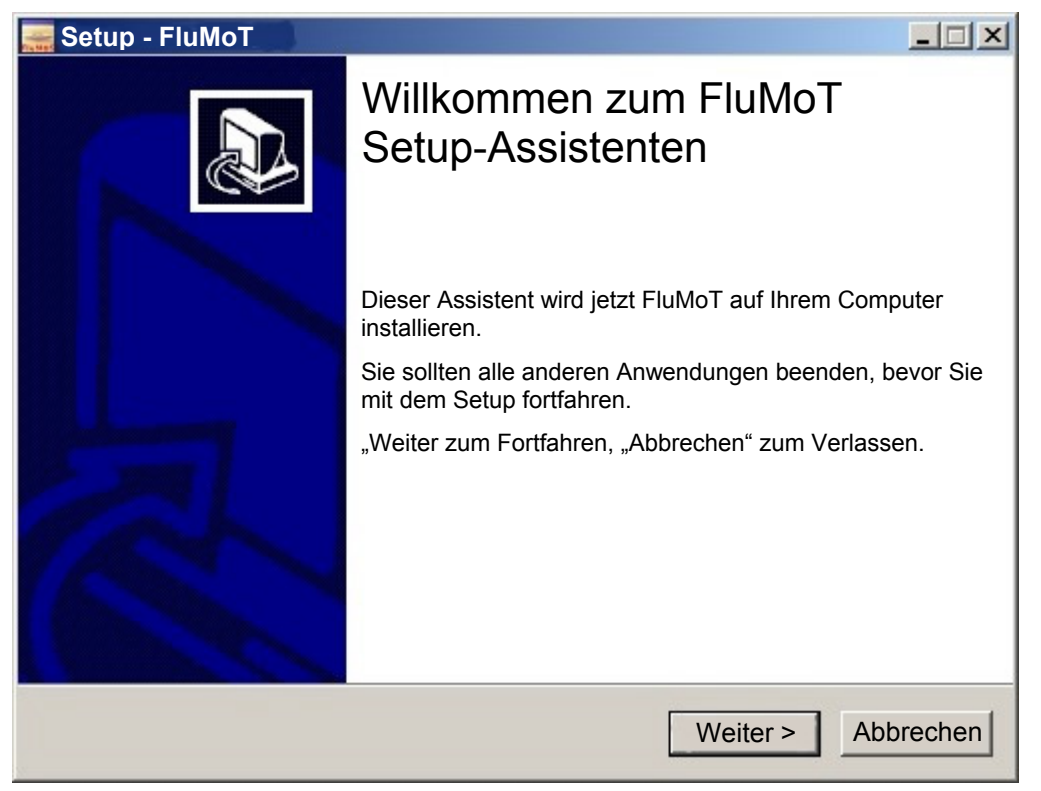

Um die Installation fortzusetzen müssen Sie die Lizenzvereinbarung in dem nachfolgenden Fenster sorgfältig durchlesen und anschließend akzeptieren.

| 🚟 Setup - FluMoT                                                                                                    |         |
|----------------------------------------------------------------------------------------------------|---------|
| Lizenzvereinbarung<br>Lesen Sie bitte folgende, wichtige Informationen bevor Sie fortfahren                                                                                                    |         |
|                                                                                                    | _       |
| I. Geltungsbereich und Ergänzende Bestimmungen<br>Dem zwischen uns und dem Kunden geschlossenen Vertrag liegen unsere<br>Allgemeinen Verkaufs- und Lieferbedingungen zugrunde.<br>Die nachfolgenden Besondere Verkaufs- und Lieferbedingungen für<br>Softwareprodukte ergänzen unsere Allgemeinen Verkaufs- und Lieferbedingungen<br>und gehen diesen bei Abweichungen vor. Abweichende Bedingungen des Kunden<br>erkennen wir nicht an.<br>Für die Lieferung von Freeware gelten die speziellen Regelungen nach Ziffer VIII. |         |
| II. Vertragsgegenstand<br>Gegenstand des Vertrages ist die Überlassung von Nutzungsrechten an<br>Softwareprodukten (nachfolgend Software" genannt)                                                                                                    | •       |
| Ich akzeptiere die Vereinbarung                                                                                                    |         |
| C Ich lehne die Vereinbarung ab                                                                                                    |         |
| < Zurück Weiter > Ab                                                                                                    | brechen |

Um Ihre FluMoT Software zu aktivieren, tragen Sie den Registrierungsschlüssel von der FluMoT-CD ein.

| 😹 Setup - FluMoT                                                               |           |
|--------------------------------------------------------------------------------|-----------|
| Produkt - Registrierung<br>Welchen Registrierungsschlüssel besitzt Ihr FluMoT? |           |
| Geben Sie Ihren Registrierungsschlüssel ein (siehe CD-Label).                  |           |
| Registrierungsschlüssel:                                                       |           |
|                                                                                |           |
|                                                                                |           |
|                                                                                |           |
|                                                                                |           |
|                                                                                |           |
|                                                                                |           |
|                                                                                |           |
|                                                                                |           |
| < Zurück Weiter >                                                              | Abbrechen |

Bei der Installation werden Programmdateien in das Installationsverzeichnis übertragen.

Im nächsten Schritt wird das Installationsverzeichnis festgelegt.

Sollte das Installationsverzeichnis bereits existieren, erfolgt die Frage, ob der Pfad überschrieben werden soll.

| Ziel-Ordner wählen<br>Wohin soll FluMoT installiert werden?                                             |                      |
|----------------------------------------------------------------------------------------------------|----------------------|
| Das Setup wird FluMoT in den folgenden Ordner installieren                                              | ۱.                   |
| Klicken Sie auf "Weiter", um fortzufahren. Klicken Sie auf "Durchsuch anderen Ordner auswählen möchten. | en", falls Sie einen |
| C:\Programme\FluMoT                                                                                     | Durchsuchen          |
|                                                                                                    |                      |
|                                                                                                    |                      |
|                                                                                                    |                      |
|                                                                                                    |                      |
|                                                                                                    |                      |
| <pre>&lt; Zurück Weit</pre>                                                                             | er > Abbrechen       |

Danach wird ein Startmenü-Ordner erstellt.

| 🔜 Setup - FluMoT                                                                                                    |        |
|----------------------------------------------------------------------------------------------------|--------|
| Startmenü-Ordner auswählen<br>Wo soll das Setup die Programm-Verknüpfungen erstellen?                                      |        |
| Das Setup wird die Programm-Verknüpfungen im folgenden Startmenü-Ordrerstellen.                                            | ier    |
| Klicken Sie auf "Weiter", um fortzufahren. Klicken Sie auf "Durchsuchen", falls Sie eine anderen Ordner auswählen möchten. | n      |
| FluMoT Durchsuchen                                                                                                    |        |
|                                                                                                    |        |
|                                                                                                    |        |
|                                                                                                    |        |
| < Zurück Weiter > Abbi                                                                                                    | rechen |

Nach der Bestätigung durch klicken auf Weiter > wird der Installationsprozess gestartet.

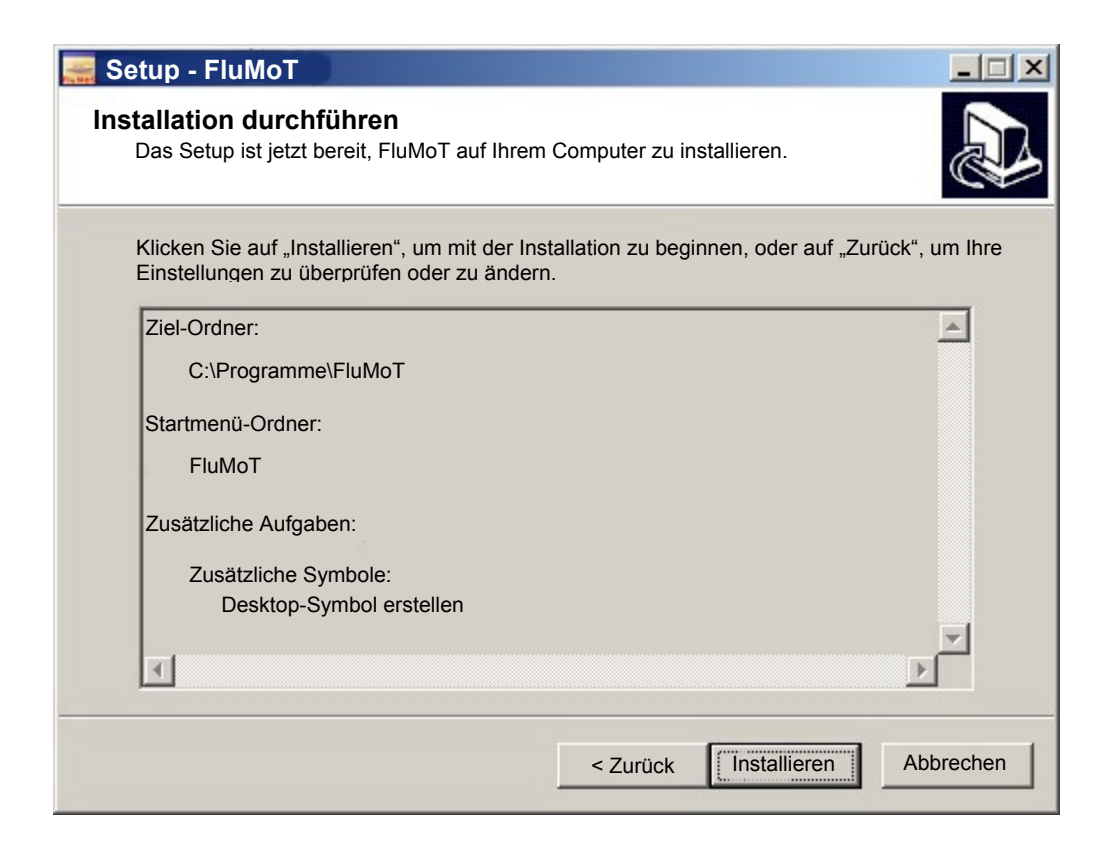

Der Setup – Assistent wird mit dem "Fertigstellen" Button geschlossen.

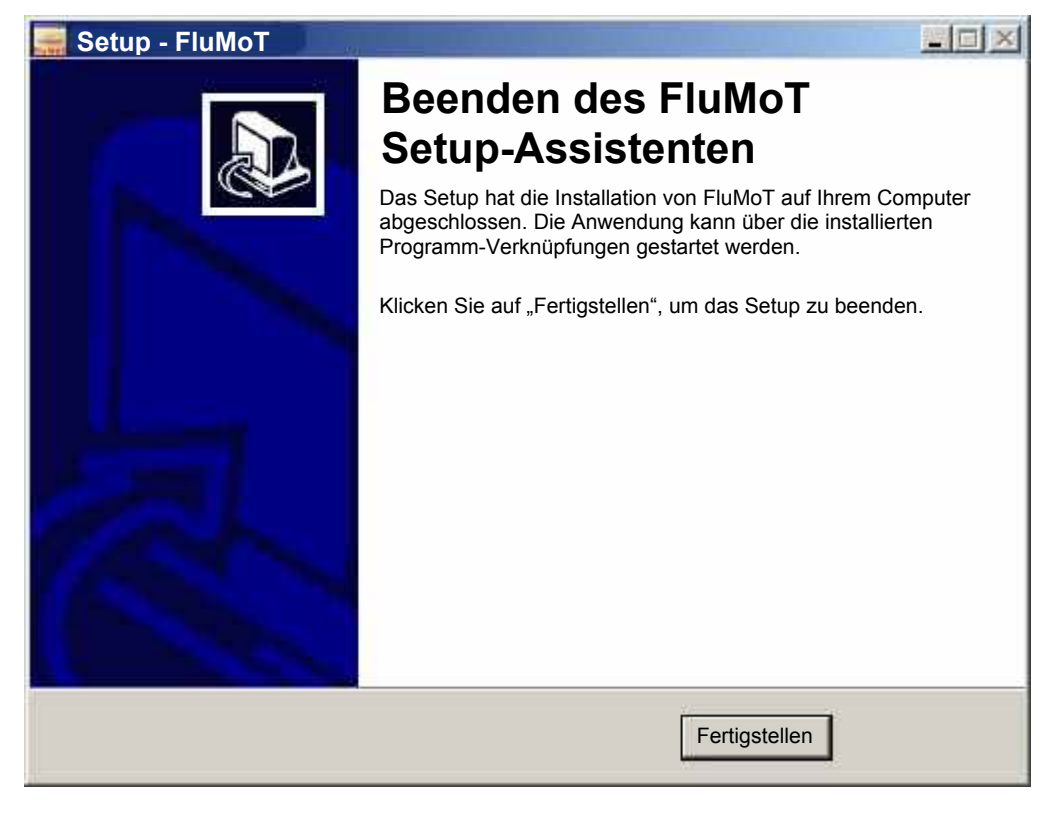

# FluMoT deinstallieren

Zur Deinstallation von **FluMoT** führen Sie die im Installationsverzeichnis abgelegte Datei UNINS000.EXE aus oder starten Sie Deinstallation aus dem Startmenü:

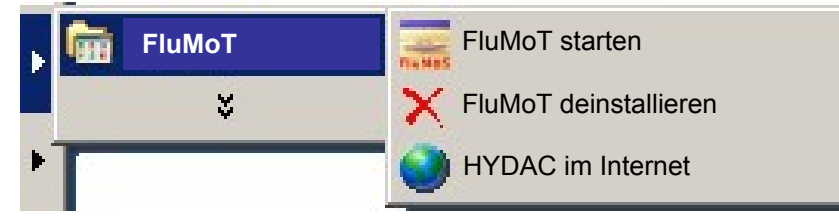

# Arbeiten mit FluMoT

Nach der Installation von **FluMoT** erscheint das Startfenster vom Toolkit. Hier befindet sich die Auswahl von den Werkzeugen, die im **FluMoT** vorhanden sind. Sie ist hach HYDAC - Gerätefamilien eingeordnet. Dementsprechend werden alle Verknüpfungen im Programm automatisch angepasst. Im Startmenü von Windows erscheint einen Eintrag zum Startfenster.

| FluMoT                               |                  | ×                                                                                                    |
|--------------------------------------|------------------|----------------------------------------------------------------------------------------------------|
|                                      | Θ                | FluidMonitoring Toolkit                                                                                                    |
| Flu                                  | Mol              | Version:<br>Copyright(c) by HYDAC International, 2007-2008<br>Web: <u>www.hydac.com</u><br>Email: filtersysteme_support@hydac.com |
| Produkt auswäh<br>Help<br>OPC Server | nlen<br>Examples | <b>▼</b>                                                                                                    |
|                                      |                  | Ok                                                                                                    |

Das Startfenster beinhaltet die Verknüpfungen zur **FluMoT** HTML Hilfe und den entsprechenden Verzeichnissen mit Beispielen auf der Festplatte.

Die **FluMoT** HTML Hilfe stellt eine umfangsreiche Beschreibung aller Toolkit – Komponenten dar. Um die Online Hilfe zu öffnen, ist ein Internet Browser erforderlich ( $\geq$  IE 4.0).

| 海 • 🔿 • 💽 🐼 🏠 🗅 file                                                                                                    | V Docale                                                                                                    |
|----------------------------------------------------------------------------------------------------|----------------------------------------------------------------------------------------------------|
|                                                                                                    | Einführung Sammlung von unterschiedlichen Entwicklungswerkzeuge, die C - Sensoren ermöglichen. r, der Anwendungen entwickelt, einige Standardfunktionen sowie ngen als auch um Schnittstellen, die für eine Softwareentwicklung gedacht efragt werden: ) CU8000 0, CSM 2000 MMHP, FMMP Unit pssen werden, entnehmen Sie bitte der jeweiligen Bedienungsanleitung. |
| Datentypen     Jeherbehandlung     DLL-Versionskontrolle     Gerätesuche/-informationen     Messwerte lesen     Log-Dateien | n                                                                                                    |

Ein Bestandteil von FluMoT sind die Programmbibliotheken (DLL).

Diese DLLs stellen die Schnittstellen zur Kommunikation mit unterschiedlichen HYDAC Sensoren bereit.

HYDAC Sensoren sind mit verschiedenen Protokollen ansprechbar.

**FluMoT** beinhaltet folgende drei DLLs:

| DLL              | Beschreibung in Kapitel | Seite |
|------------------|-------------------------|-------|
| dinmessbus32.dll | DIN Messbus - DLL       | 17    |
| hecom32.dll      | HSI– DLL                | 31    |
| hsitp32.dll      | HSITP - DLL             | 49    |

Um die Hochsprachenprogrammierung zu erleichtern, werden einfache Beispiele als kleine Projekte in Delphi7, LabView 7 und Excel -Macros (VBA 6) im Sourcecode mitgeliefert. Diese befinden sich in Installationsverzeichnis von **FluMoT**.

In allen Programmbibliotheken von **FluMoT** werden immer die gleichen Datentypen verwendet. Sie werden in nachfolgender Tabelle aufgelistet.

| Тур     | Beschreibung                                                                                                    | Delphi  | C/C++   | VB/VBA | Labview                         |
|---------|----------------------------------------------------------------------------------------------------|---------|---------|--------|---------------------------------|
| Integer | Bereich: -2147483648 2147483647<br>Format: 32 Bit, mit Vorzeichen                                                                                             | Integer | Integer | Long   | Long                            |
| Double  | Bereich: 5.0 x 10^-324 1.7 x 10^308<br>Format: 8 Byte                                                                                                    | Double  | Float   | Double | Double                          |
| String  | Repräsentiert einen Zeiger auf einen<br>Char - Wert. Das Ende der<br>Zeichenkette wird durch ein Null –<br>Zeichen festgelegt.<br>Format: 1 Byte pro Zeichen. | Char    | Char*   | String | String<br>(C String<br>Pointer) |

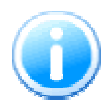

Mit einer String werden manchmal mehrere Informationen übertragen. In diesem Fall wird ein Steuerzeichchen verwendet. Das ist ein Wagenrücklauf (Carriage Return, ASCII Code 13). Dieses Zeichen wird als <cr>cr> in der Beschreibung gekennzeichnet.

Alle DLL – Funktionen werden in dieser Anleitung mit Hilfe von Pascal – Syntax beschrieben.

# **DIN Messbus - DLL**

Die Datei Dinmessbus32.dll beinhaltet Schnittstellen, welcher zur Erleichterung der Kommunikation zwischen einem PC und folgenden HYDAC Sensoren dienen:

- FCU2000 Serie ab Index G
- FCU8000 Serie ab Index G
- CS2000 Serie

Diese Programmbibliothek kapselt in sich die gesamte Protokollstruktur entsprechend den in DIN 66348 Teil 2 festgelegten Kriterien. Sie wandelt die DIN Messbus – Kommunikationsmechanismen in einige vereinfachte Funktionsschnittstellen.

An einem BUS können mehrere FCU/CS angeschlossen werden, deshalb muss jedem Sensor eine Adresse zugewiesen werden, unter welcher dieser angesprochen werden kann. Der Adressbereich nach DIN 66348 erstreckt sich von 1 bis 31. Jede Adresse darf nur einmal im Bus vorkommen.

Daraus ergibt sich eine maximale Sensoranzahl je COM Schnittstelle von 31.

# API – Funktionen

In folgender Tabelle wird die Übersicht der Funktionen in der dinmessbus32.dll dargestellt.

| Funktion                      | Kurzbeschreibung                         |
|-------------------------------|------------------------------------------|
| GetDLLVersion_DMB             | DLL – Version als Zahl                   |
| GetDLLVersionText_DMB         | DLL – Version als Text                   |
| SearchBusDevice_DMB           | SensorID (auch in einem Bussystem) lesen |
| GetDeviceSerialNumber_DMB     | Seriennummer des Gerätes lesen           |
| GetDeviceSensorNumber_DMB     | Sensornummer des Gerätes lesen           |
| GetDeviceCalibrationDate_DMB  | Datum der letzten Kalibrierung lesen     |
| GetDeviceChannelCount_DMB     | Anzahl der Messkanäle lesen              |
| GetDeviceChannelInfo_DMB      | Messkanal – Eigenschaften lesen          |
| SetBusAddress_DMB             | Busadresse setzen                        |
| SetMeasuringState_DMB         | Messung starten/stoppen                  |
| GetDeviceState_DMB            | Gerätestatus ermitteln                   |
| GetDeviceMeasuringValues_DMB  | Messwerte lesen                          |
| GetDeviceLogListDataBlock_DMB | Dateiverzeichnis vom Gerät lesen         |
| GetDeviceLogDataBlock_DMB     | Datei lesen                              |
| EraseDeviceLog_DMB            | Datei löschen                            |

# Fehlerbehandlung

Die meisten DLL-Funktionen liefern im Fehlerfall einen Fehlercode. Dieser Fehlercode kann folgende Werte beinhalten:

# Allgemein

| Statuscode | Statustext                           | Beschreibung                                                                                  |
|------------|--------------------------------------|-----------------------------------------------------------------------------------------------|
| 0          | no error                             | Kein Fehler. Gerät ist betriebsbereit.                                                        |
| 1          | new measuring is done (no<br>error!) | Neue Messwerte sind vorhanden                                                                 |
| 2          | filter contaminated                  | Filter verschmutzt                                                                            |
| 3          | battery voltage too low              | Batteriespannung zu gering                                                                    |
| 4          | EXIN                                 | Fehler am Analogeingang                                                                       |
| 5          | Water warning                        | LED Strom an Obergrenze, Trübung durch<br>Wasser, Luft, usw. Eventuell ist die LED<br>defekt. |
| 6          | Memory is full                       | Speicher voll                                                                                 |
| 7          | BSU error                            | Signal vom Volumenstromsensor liegt vor                                                       |

## Kommunikation mit Gerät

| Statuscode | Statustext               | Beschreibung                                    |
|------------|--------------------------|-------------------------------------------------|
| 10         | transmit error           | Fehler bei der Übertragung der Daten zum Gerät. |
| 11         | receive error            | Fehler bei der Datenübertragung vom Gerät.      |
| 12         | invalid mode             | Falsche Moduseinstellung                        |
| 13         | invalid bus address      | Falsche Busadresse                              |
| 14         | invalid device model     | Unbekannte Geräteserie                          |
| 15         | invalid channel index    | Kanalnummer falsch                              |
| 16         | no device found          | Kein Gerät gefunden                             |
| 17         | protocol error           | DIN Messbus Protokollfehler                     |
| 18         | com port error           | COM Port ist gesperrt                           |
| 19         | tx completed (no error!) | Übertragung erfolgreich abgeschlossen           |
| 20         | invalid fileID           | FileID falsch                                   |
| 21         | invalid file part        | FilePart falsch                                 |
| 22         | no channel active        | Kein Messkanal aktiv                            |

# Fehlermeldungen von FCU/CS

| Statuscode | Statustext                                            | Beschreibung                                      |
|------------|-------------------------------------------------------|---------------------------------------------------|
| 30         | calibration values incorrect, fatal                   | Kalibrierfaktoren falsch                          |
| 31         | constant parameter incorrect: serial no., sensor no., | Konstante Parameter falsch (z.B.<br>Seriennummer) |
| 32         | normal parameter incorrect                            | Variable Parameter falsch                         |
| 33         | error I <sup>2</sup> C - bus handling                 | l <sup>2</sup> C - Busfehler                      |
| 34         | checksum in EEPROM<br>incorrect                       | Checksumme in EEPROM falsch                       |
| 35         | error in bus command: syntax                          | Syntaktischer Fehler im Befehl                    |
| 36         | error in bus command:<br>semantic                     | Semantischer Fehler im Befehl                     |
| 37         | log memory incorrect                                  | Log beschädigt                                    |
| 38         | error in transmission log                             | Fehler im Übertragungsprotokoll                   |
| 39         | error flow rate                                       | Durchflussfehler                                  |
| 40         | error ±VDD                                            | Fehler ±VDD                                       |
| 41         | error supply current particle sensor                  | Fehler LED-Strom Partikelsensor                   |
| 42         | error power supply voltage                            | Batteriespannung zu gering                        |

# Statuswert in Protokolldatei

| Statuscode | Statustext                  | Beschreibung          |
|------------|-----------------------------|-----------------------|
| 50         | error flow rate             | Durchflussfehler      |
| 51         | no flow                     | Kein Durchfluss       |
| 52         | M3: limit reached           | M3: Grenze erreicht   |
| 52         | M4: limit reached           | M4: Grenze erreicht   |
| 54         | M4: measuring started       | M4: Messung gestartet |
| 55         | M4: test cycle time started | M4: Messzyklus läuft  |

# Statuskontrolle

## GetErrorStateText\_DMB()

Mit dieser Funktion kann anhand von Stauscode eine passende Statusmeldung (auf Englisch) ausgegeben werden.

| Syntax:       | <pre>function GetErrorStateText_DMB (State: Integer): String;</pre> |
|---------------|---------------------------------------------------------------------|
| Parameter:    | <i>State</i> – Kommunikationsstatus.                                |
| Rückgabewert: | Statusmeldung vom Sensor (Englisch).                                |
| Antwort:      | "16: no device found"                                               |

# Versionskontrolle

# GetDLLVersion\_DMB()

Mit dieser Funktion kann die Bibliothekversion (Double – Wert) ermittelt werden.

| Syntax:       | <pre>function GetDLLVersion_DMB(): double;</pre>           |
|---------------|------------------------------------------------------------|
| Rückgabewert: | Die Versionsnummer wird als Double – Zahl zurückgeliefert. |
| Antwort:      | "1,1"                                                      |

# GetDLLVersionText\_DMB()

Mit dieser Funktion kann die Bibliothekversion (String – Wert) ermittelt werden.

| Syntax:       | <pre>function GetDLLVersionText_DMB(): String;</pre>                 |
|---------------|----------------------------------------------------------------------|
| Rückgabewert: | Die Versionsnummer und Ausgabedatum werden als Text zurückgeliefert. |
| Antwort:      | "v1.01 09.11.2007"                                                   |

#### Serielle Schnittstelle

Das DIN-Messbussystem basiert auf der EIA RS 485-Schnittstelle. Bei der RS 485 handelt es sich um eine serielle Schnittstelle. Um eine Übertragung über diese Schnittstelle zu ermöglichen, muss ein sogenannter COM – Port geöffnet werden. Jede nachfolgende Funktion öffnet zuerst einen COM Port, führt seine Routine und schließt den COM - Port. Bei mehreren Anfragen eines Gerätes nimmt dieser Sachverhalt gewisse Zeit in Anspruch. Der Aufwand kann reduziert werden, indem man einen COM Port <u>einmalig</u> (z.B. beim Start des Programms) öffnet, führt alle Anfragen aus und schließt den COM – Port. (z.B. beim Schließen des Programms) Folgende 3 Funktionen dienen zum Arbeiten mit einem/mehreren COM - Porten:

| Syntax:    | <pre>procedure OpenPort_DMB(PortNumber: Integer; var State: Integer);</pre>                                    |
|------------|----------------------------------------------------------------------------------------------------|
|            | <pre>procedure ClosePort_DMB(PortNumber: Integer; var State: Integer);</pre>                                   |
|            | procedure CloseAllPorts_DMB();                                                                                 |
| Parameter: | <i>PortNumber</i> – Die Nummer des COM Portes.<br><i>State</i> – Referenz auf Kommunikationsstatus - Variable. |
| Bemerkung: | Die Baudrate ist fest definiert und beträgt 9600 Baud.                                                         |

#### Gerätesuche und Geräteinformation

#### SearchBusDevice\_DMB()

Diese Funktion dient zur Suche eines Gerätes an einem bestimmten COM Port mit einer bestimmten Busadresse.

| Syntax:       | function SearchBusDevice_DMB (PortNumber: Integer; Address: Integer; var State: Integer): String;                                                                  |
|---------------|----------------------------------------------------------------------------------------------------|
| Parameter:    | PortNumber – Die Nummer des COM Portes.<br>Address – Busadresse des Gerätes als Integerzahl von 1 bis 31.<br>State – Referenz auf Kommunikationsstatus - Variable. |
| Rückgabewert: | SensorID im Erfolgsfall.                                                                                                    |
| Antwort:      | "CS2200 V04.01"                                                                                                    |
| Bemerkung:    | die Zahl 4.01 die Firmwareversion des Gerätes beschreibt                                                                                                    |

## GetDeviceSerialNumber\_DMB()

Diese Funktion liefert die Seriennummer eines Gerätes als String.

| Syntax:       | function GetDeviceSerialNumber_DMB (PortNumber, Address: Integer; var State: Integer): String;                                                                     |
|---------------|----------------------------------------------------------------------------------------------------|
| Parameter:    | PortNumber – Die Nummer des COM Portes.<br>Address – Busadresse des Gerätes als Integerzahl von 1 bis 31.<br>State – Referenz auf Kommunikationsstatus - Variable. |
| Rückgabewert: | Seriennummer des Gerätes als String – Variable.                                                                                                    |
| Antwort:      | "406C120456"                                                                                                    |

# GetDeviceSensorNumber\_DMB()

Diese Funktion liefert die Sensornummer eines Gerätes als String.

| Syntax:       | <pre>function GetDeviceSensorNumber_DMB(PortNumber, Address:<br/>Integer; var State: Integer): String;</pre>                                                       |
|---------------|----------------------------------------------------------------------------------------------------|
| Parameter:    | PortNumber – Die Nummer des COM Portes.<br>Address – Busadresse des Gerätes als Integerzahl von 1 bis 31.<br>State – Referenz auf Kommunikationsstatus - Variable. |
| Rückgabewert: | Sensornummer des Gerätes als String – Variable.                                                                                                    |
| Antwort:      | "120456"                                                                                                    |
| Bemerkung:    | Sensornummer ist auch in Seriennummer enthalten                                                                                                    |

## GetDeviceCalibrationDate\_DMB()

Diese Funktion liefert das letzte Kalibrierdatum eines Gerätes.

| Syntax:       | <pre>function GetDeviceCalibrationDate_DMB(PortNumber, Address:<br/>Integer; var State: Integer): String;</pre>                                                    |
|---------------|----------------------------------------------------------------------------------------------------|
| Parameter:    | PortNumber – Die Nummer des COM Portes.<br>Address – Busadresse des Gerätes als Integerzahl von 1 bis 31.<br>State – Referenz auf Kommunikationsstatus - Variable. |
| Rückgabewert: | Datum der letzten Kalibrierung                                                                                                    |
| Antwort:      | "03.02.2005"                                                                                                    |

## GetDeviceChannelCount\_DMB()

Diese Funktion liefert die Anzahl der Messkanäle eines Gerätes.

| Syntax:       | <pre>function GetDeviceChannelCount_DMB(PortNumber, Address:<br/>Integer; var State: Integer): Integer;</pre>                                                      |
|---------------|----------------------------------------------------------------------------------------------------|
| Parameter:    | PortNumber – Die Nummer des COM Portes.<br>Address – Busadresse des Gerätes als Integerzahl von 1 bis 31.<br>State – Referenz auf Kommunikationsstatus - Variable. |
| Rückgabewert: | Anzahl der Messkanäle.                                                                                                    |
| Antwort:      | "5"                                                                                                    |
| Bemerkung:    | Vom CS 2000: 4 Kanäle mit Partikelzahlen bzw.<br>Verschmutzungsklassen und Durchfluss                                                                              |

# GetDeviceChannelInfo\_DMB()

Diese Funktion dient zur Ermittlung der Messkanal – Eigenschaften eines Gerät. (z.B. Kanalname, Messeinheit, usw.)

| Syntax:    | function GetDeviceChannelInfo_DMB(PortNumber, Address,<br>ChNumber, Mode: Integer; var State: Integer): String;                                                                                                |  |
|------------|----------------------------------------------------------------------------------------------------|--|
| Parameter: | PortNumber – Die Nummer des COM Portes.<br>Address – Busadresse des Gerätes als Integerzahl von 1 bis 31<br>ChNumber – Kanalnummer. (von 0 beginnend)<br>State – Referenz auf Kommunikationsstatus - Variable. |  |
|            | <i>Mode</i> – Messdateneinheiten (wird auch in Funktion<br>"GetDeviceMeasuringValues_DMB" verwendet)                                                                                                    |  |
|            | 0 – Partikelzahlen<br>1 – NAS/SAE - Klassen<br>2 – ISO – Code                                                                                                    |  |

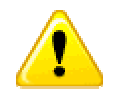

Die FCU liefern nicht in allen Messkanälen den ISO-Code als Messwerte im Mode 2 (siehe Geräteübersicht in Kapitel Messkanal Übersicht)

Rückgabewert: Die Antwort besteht aus 5 Subzeilen, die mit einem Trennzeichen voneinander getrennt sind. Die Struktur einer solchen Antwort wird in der folgenden Tabelle dargestellt:

| Zeilennummer | Parameter  | Anmerkung                                                                                                    |
|--------------|------------|----------------------------------------------------------------------------------------------------|
| 1            | Name       | Bezeichnung des Kanals                                                                                                    |
| 2            | Unit       | Messbereich, Einheit                                                                                                    |
| 3            | Decimals   | Nachkommastellen                                                                                                    |
|              |            | Alle Zahlenangaben erfolgen Ganzzahlig. Der<br>Parameter Decimals gibt an, wie viele Stellen der<br>Zahl hinter dem Dezimalpunkt stehen. Z.B. bedeutet<br>die Zahlenangabe: |
|              |            | LowerRange = -250, UpperRange = 1000 und<br>Decimals = 1 einen Messbereich von –25,0 bis<br>100,0.                                                                          |
| 4            | LowerRange | Untere Grenze des Messbereiches                                                                                                    |
| 5            | UpperRange | Obere Grenze des Messbereiches                                                                                                    |

Antwort: "Temp<cr>°C<cr>2500<cr>10000<cr>"

HYDAC Filtertechnik GmbH

# SetBusAddress\_DMB()

Mit folgender Funktion wird eine neue Busadresse im Gerät gesetzt. Im Erfolgsfall gibt die Funktion neue Busadresse als ganze Zahl zurück, sonst – die alte Busadresse.

| Syntax:       | function SetBusAddress_DMB (PortNumber, Address, NewAddress:<br>Integer; var State: Integer): Integer;                                                                                                    |
|---------------|----------------------------------------------------------------------------------------------------|
| Parameter:    | PortNumber – Die Nummer des COM Portes.<br>Address – Busadresse des Gerätes als Integerzahl von 1 bis 31.<br>NewAddress – gewünschte neue Busadresse des Gerätes als<br>Integerzahl von 1 bis 31.<br>State – Referenz auf Kommunikationsstatus - Variable. |
| Rückgabewert: | Neue Busadresse des Gerätes als Integer – Zahl im Intervall [131].                                                                                                    |
| Beispiel:     | 30 (Neue Busadresse)                                                                                                    |

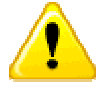

Bei einigen Geräten ist ein Neustart oder Reset (Stromversorgung ein/aus) erforderlich.

#### Messwerte lesen

#### SetMeasuringState\_DMB()

Mit diesem Befehl wird eine Messung gestartet oder gestoppt. Außerdem ist es möglich, mit diesem Befehl den Fehlerstatus des Gerätes rückzusetzen. (falls kein fataler Fehler vorliegt)

| Syntax:       | <b>function</b> SetMeasuringState_DMB(PortNumber, Address, Mode: <b>Integer</b> ; <b>var</b> State <b>: Integer</b> ;                                                                                                    |  |  |
|---------------|----------------------------------------------------------------------------------------------------|--|--|
| Parameter:    | <ul> <li>PortNumber – Die Nummer des COM Portes.</li> <li>Address – Busadresse des Gerätes als Integerzahl von 1 bis 31.</li> <li>Mode – Modus, bezeichnet folgende Aktionen:</li> <li>0 – Start Messung</li> <li>1 – Stop Messung</li> <li>2 – Reset Errorstatus</li> <li>State – Referenz auf Kommunikationsstatus - Variable</li> </ul>                             |  |  |
| Rückgabewert: | Betriebszustand<br>Die erste Stelle zeigt die Nummer des Messmodus:<br>1x> M1, 2x> M2, usw.<br>Die zweite Stelle definiert den genauen Zustand:<br>für M1 (Messen), M2 (Messen u. Schalten), M3 (Filtern bis) gilt:<br>x0 Messung aus<br>x1 Warten auf gültigen Durchfluss<br>x2 Messung läuft                                                                         |  |  |
| Beispiel:     | <ul> <li>für M4 (Filtern von bis) gilt:</li> <li>40 Messung aus</li> <li>41 Warten auf gültigen Durchfluss</li> <li>42 Messung läuft, Test auf untere Grenze</li> <li>43 Wartezeit läuft</li> <li>44 Wartezeit abgelaufen, warten auf gültigen Durchfluss</li> <li>45 Messung läuft, Test auf obere Grenze</li> <li>Antwort: 20 (Messmodus M2, Messung aus)</li> </ul> |  |  |

## GetDeviceState\_DMB()

Mit diesem Befehl kann der aktuelle Status des Gerätes ermittelt werden.

| Syntax:       | <pre>function GetDeviceState_DMB(PortNumber, Address: Integer; var<br/>State: Integer): Integer;</pre>                                                                                  |  |
|---------------|----------------------------------------------------------------------------------------------------|--|
| Parameter:    | <i>PortNumber</i> – Die Nummer des COM Portes.<br><i>Address</i> – Busadresse des Gerätes als Integerzahl von 1 bis 31.<br><i>State</i> – Referenz auf Kommunikationsstatus - Variable. |  |
| Rückgabewert: | Status des Gerätes. Mögliche Werte:                                                                                                    |  |
|               | 0 – kein Fehler                                                                                                    |  |
|               | 1 – neue Messung liegt vor                                                                                                    |  |
|               | 2 – Filter verschmutzt                                                                                                    |  |
|               | 4 – Batteriespannung zu gering                                                                                                    |  |
| Beispiel:     | Antwort: 1 (neue Messwerte sind vorhanden)                                                                                                    |  |

#### GetDeviceMeasuringValues\_DMB()

Mit diesem Befehl werden die Messwerte angefordert und übertragen. Die Ansicht der Messwerte muss mit den Namen von Messkanälen übereinstimmen. (siehe Befehl "GetDeviceChannelInfo\_DMB) Als Rückgabewert bekommt man eine String mit Messdaten, die anhand von Kanal – Eigenschaften zu interpretieren ist.

| Syntax:         | <pre>function GetDeviceMeasuringValues_DMB(PortNumber, Address,<br/>Mode: Integer; const DeviceID: String; var State: Integer): String;</pre>            |
|-----------------|----------------------------------------------------------------------------------------------------|
| Parameter:      | PortNumber – Die Nummer des COM Portes.                                                                                                    |
|                 | Address – Busadresse des Gerätes als Integerzahl von 1 bis 31.                                                                                           |
|                 | <i>Mode</i> – Messdateneinheiten (wird auch in Funktion<br>"GetDeviceChannelInfo_DMB" verwendet)                                                         |
|                 | DeviceID – Ergebnis der Funktion "SerachBusDevice_DMB" (zum<br>Beispiel: "CS2200 V04.01"                                                                 |
|                 | 0 – Partikelzahlen                                                                                                    |
|                 | 1 – NAS/SAE - Klassen                                                                                                    |
|                 | 2 – ISO-Code                                                                                                    |
|                 | State – Referenz auf Kommunikationsstatus - Variable.                                                                                                    |
| Rückgabewert:   | Messwerte                                                                                                    |
| Bemerkung:      | Im Modus 1 bedeutet der Messwert "-1" die NAS-Klasse "00". Die SAE-<br>Klasse "00" und "000" ebenfalls mit Hilfe von negativen Zahlen<br>gekennzeichnet. |
| Antwort (z.B.): |                                                                                                    |
|                 |                                                                                                    |

#### Dateien aus dem Gerät lesen

Aufgrund großer Datenmengen werden zum Auslesen der Sensorikspeicher die sogenannten Block – Befehle verwendet. Dabei wird die gesamte zu übertragenen Information auf kleinere Einzelpakete verteilt. Solche Einzelpakete werden vom Sensor übertragen und in einem Puffer gespeichert. Die entsprechenden Funktionen liefern in der Regel nur ein Teil der gesamten Informationen und beinhalten das Wort "Block" in deren Namen.

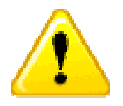

In Beispielprogrammen wird als Puffer eine String – Variable verwendet. Es ist aber zu beachten, dass die zu übertragende Informationsmenge sehr groß sein kann. Deshalb muss das Programm die maximale String – Größe der jeweiligen Programmiersprache beachten, um einen Überlauf zu verhindern.

Eine Sensordatei besteht immer aus 2 Teilen: Kopfdaten und Messdaten.

Die Kopfdaten beinhalten die Struktur und Größe von Messdaten. Die eigentlichen Messdaten sind in der Regel sehr groß und werden anhand von Kopfdaten ausgewertet. Sie werden immer explizit übertragen.

Die Operationen mit Dateien werden nicht von allen HYDAC Sensoren unterstützt. Nähere Informationen sind den jeweiligen Bedienungsanleitungen zu entnehmen.

# GetDeviceLogDirectory\_DMB()

Mit dieser Funktion wird Dateiverzeichnis des Sensors gelesen.

| Syntax:       | GetDeviceLogDirectory_DMB(PortNumber, Address: Integer; var<br>State: Integer): String;                                                                                                 |  |
|---------------|----------------------------------------------------------------------------------------------------|--|
| Parameter:    | <i>PortNumber</i> – Die Nummer des COM Portes.<br><i>Address</i> – Busadresse des Gerätes als ASCII - Code des Zeichens.<br><i>State</i> – Referenz auf Kommunikationsstatus - Variable |  |
| Rückgabewert: | Zeiger auf eine Zeichenvariable, die Dateiverzeichnis des Sensors enthält.                                                                                                    |  |
| Beispiel:     | Antwort (falls nur ein Protokoll im Speicher vorhanden):                                                                                                    |  |
|               | "1 <cr>HYDAC FCU 8110<cr>5<cr>14.12.2006 10:01<cr>"</cr></cr></cr></cr>                                                                                                    |  |
|               | Die Bedeutung der einzelnen Einträgen wird in der nachfolgenden<br>Tabelle näher erklärt.                                                                                               |  |

| Zeilennummer | Parameter       | Anmerkung                                                                                   |
|--------------|-----------------|---------------------------------------------------------------------------------------------|
| 1            | FileID          | Identifiziert eindeutig eine Datei. Diese ID wird bei den späteren Dateioperationen benutzt |
| 2            | Measuring point | Messstelle                                                                                  |
| 3            | RecordCount     | Anzahl der Datensätze in der Datei                                                          |
| 4            | FileDate        | Erstelldatum der Datei                                                                      |

# GetDeviceLogHeader\_DMB()

Mit dieser Funktion werden Informationen zur Aufnahme (Dateikopf) gelesen. Dabei handelt es sich um die Struktur der Daten im Sensor. Diese Information gilt als Voraussetzung für die richtige Auswertung von Messdaten.

| Syntax:       | GetDeviceLogHeader_DMB (PortNumber, Address, FileID, Mode:<br>Integer; var State: Integer): String;                                                                                                    |  |  |
|---------------|----------------------------------------------------------------------------------------------------|--|--|
| Parameter:    | <ul> <li>PortNumber – Die Nummer des COM Portes.</li> <li>Address – Busadresse des Gerätes als ASCII - Code des Zeichens.</li> <li>FileID – Datei – Identifikator (siehe GetDeviceLogDirectory_DMB)</li> <li>Mode – Messdateneinheiten (wird auch in Funktion<br/>"GetDeviceChannelInfo_DMB" verwendet)</li> <li>0 – Partikelzahlen</li> <li>1 – NAS/SAE - Klassen</li> <li>2 – ISO – Code</li> <li>State – Referenz auf Kommunikationsstatus - Variable.</li> </ul> |  |  |
| Rückgabewert: | Zeiger auf eine Zeichenvariable mit Dateikopf - Information.                                                                                                    |  |  |
| Beispiel:     | Rückgabewert:                                                                                                    |  |  |
|               | "7 <cr>1<cr>3<cr>14.12.2006 14:36:00<cr>0<cr></cr></cr></cr></cr></cr>                                                                                                    |  |  |
|               | SAE A <cr><cr>2<cr>-200<cr>1500<cr></cr></cr></cr></cr></cr>                                                                                                    |  |  |
|               | SAE B <cr><cr>2<cr>-200<cr>1500<cr></cr></cr></cr></cr></cr>                                                                                                    |  |  |
|               | SAE C <cr><cr>2<cr>-200<cr>1500<cr></cr></cr></cr></cr></cr>                                                                                                    |  |  |
|               | SAE D <cr><cr>2<cr>-200<cr>1500<cr></cr></cr></cr></cr></cr>                                                                                                    |  |  |
|               | SAE E <cr><cr>2<cr>-200<cr>1500<cr></cr></cr></cr></cr></cr>                                                                                                    |  |  |
|               | SAE F <cr><cr>2<cr>-200<cr>1500<cr></cr></cr></cr></cr></cr>                                                                                                    |  |  |
|               | Flow <cr>ml/min<cr>1<cr>0<cr>8000<cr>"</cr></cr></cr></cr></cr>                                                                                                    |  |  |

Die Bedeutung der einzelnen Einträgen wird in der nachfolgenden Tabelle näher erklärt.

| Zeilennummer      | Parameter     | Anmerkung                                              |  |  |
|-------------------|---------------|--------------------------------------------------------|--|--|
| 1                 | ChannelCount  | Anzahl der Messkanäle                                  |  |  |
| 2                 | HasTimeStamps | Zeitbezug der Messwerte (0/1,<br>Minutenwechsel bei 1) |  |  |
| 3                 | RecordCount   | Anzahl der Datensätze                                  |  |  |
| 4                 | StartDate     | Zeitstempel: Start Messung oder 0                      |  |  |
| 5                 | StopDate      | Zeitstempel: Stop Messung oder 0                       |  |  |
| (für Messkanal 1) |               |                                                        |  |  |
| 6                 | Name          | Kanalname                                              |  |  |
| 7                 | Unit          | Messeinheit                                            |  |  |
| 8                 | Decimals      | Anzahl der Nachkommastellen                            |  |  |

| 9                           | LowerRange | untere Messgrenze |
|-----------------------------|------------|-------------------|
| 10                          | UpperRange | obere Messgrenze  |
| (eventuell für Messkanal 2) |            |                   |
| 17                          | Name       |                   |
| 18                          | Unit       |                   |
|                             |            |                   |
|                             |            |                   |
| 24                          |            |                   |

## GetDeviceLogDataBlock\_DMB()

Mit dieser Funktion werden die Messdaten gelesen. Um die Struktur dieser Daten zu wissen muss immer zuerst der Dateikopf gelesen werden.

| Syntax:    |         | <u>GetDevi</u><br>Mode: In                                                                                                    | <u>ceLogDatal</u><br>iteger; var ( | <u>Block_</u> DMB<br>Offset, State: | (PortNumber, Address, FileID,<br>Integer): String;                         |
|------------|---------|----------------------------------------------------------------------------------------------------|------------------------------------|-------------------------------------|----------------------------------------------------------------------------|
| Parameter: |         | <ul> <li>PortNumber – Die Nummer des COM Portes.</li> <li>Address – Busadresse des Gerätes als ASCII - Code des Zeichens.</li> <li>FileID – Datei – Identifikator (siehe GetDeviceLogDirectory_DMB)</li> <li>Mode – Messdateneinheiten (wird auch in Funktion<br/>"GetDeviceChannelInfo_DMB" verwendet)</li> <li>0 – Partikelzahlen</li> <li>1 – NAS/SAE - Klassen</li> <li>2 – ISO – Code</li> <li>Offset – Referenz auf eine Variable, die aktuelle Position im Sensor –<br/>Speicher enthält. Inhalt dieser Variable beim Start gleich 0 sein und wird<br/>intern im DLL verwendet.</li> <li>State – Referenz auf Kommunikationsstatus - Variable.</li> </ul> |                                    |                                     |                                                                            |
| Rückgabewe | rt:     | Zeiger a<br>Datei. In                                                                                                    | uf eine Zeich<br>nerhalb eine      | nenvariable. I<br>s Datensatze      | Ein Teil der Messdaten aus einer Log-<br>es gilt immer folgende Anordnung: |
|            |         |                                                                                                    | Kanal 1                            | Kanal 2                             |                                                                            |
| [Status]   | [Zeitst | empel]                                                                                                    | Messwert 1                         | Messwert 2                          |                                                                            |

Der Zeitstempel ist optional. Dieser Wert ist immer gleich 0 oder 1. Eins bedeutet in diesem Fall Minutenwechsel. Alle mögliche Statuscodes finden Sie auf Seite 18.

Beispiel: Antwort (evtl. nach mehreren Durchläufen):

"O<CR>O<CR>1623<CR>1418<CR>1033<CR>848<CR>572<CR>388<CR>730<CR>"

Die Bedeutung der einzelnen Einträgen wird in der nachfolgenden Tabelle näher erklärt. Diese String wird anhand von Dateikopf – Informationen ausgewertet.

Beispiele für die Auswertung der Log – Daten:.

Log - Datensatz: "0<cr>0<cr>>

1623<cr>1418<cr>1033<cr>848<cr>572<cr>388<cr>730<cr>"

Aus Dateikopf sind z.B. folgende Informationen zu entnehmen:

| Parameter        | Wert |
|------------------|------|
| ChannelCount     | 7    |
| HasTimeStamps    | 1    |
| RecordCount      | 1    |
| Decimals Kanal 1 | 2    |
| Decimals Kanal 2 | 2    |
| Decimals Kanal 3 | 2    |
| Decimals Kanal 4 | 2    |
| Decimals Kanal 5 | 2    |
| Decimals Kanal 6 | 2    |
| Decimals Kanal 7 | 1    |

Deshalb sind die Werte folgendermaßen zu interpretieren:

|             | Wert  |
|-------------|-------|
| Status      | 0     |
| Zeitstempel | 0     |
| Kanal 1     | 16.23 |
| Kanal 2     | 14.18 |
| Kanal 3     | 10.33 |
| Kanal 4     | 8.48  |
| Kanal 5     | 5.72  |
| Kanal 6     | 3.88  |
| Kanal 7     | 73.0  |

# Dateien im Gerät löschen

# EraseDeviceLog\_DMB ()

Diese Funktion entfernt eine Log – Datei aus dem Gerätspeicher.

| Syntax:       | <pre>function EraseDeviceLog_DMB (PortNumber, Address, FileID: Integer;<br/>var State: Integer): Integer;</pre>                                                                                                    |
|---------------|----------------------------------------------------------------------------------------------------|
| Parameter:    | PortNumber – Die Nummer des COM Portes.<br>Address – Busadresse des Gerätes als ASCII - Code des Zeichens.<br>FileID – Datei – Identifikator (siehe GetDeviceLogDirectory_DMB)<br>State – Referenz auf Kommunikationsstatus - Variable. |
| Rückgabewert: | 1 falls Datei erfolgreich gelöscht oder 0 im Fehlerfall                                                                                                    |
| Beispiel:     | Antwort: 0 (Fehler: siehe Inhalt der Variable "State")                                                                                                    |

# HSI - DLL

Die Kommunikation zwischen digitalen Sensoren / Geräten und den Auswertegeräten von HYDAC wird via **H**ydac **S**ensor Interface (HSI) realisiert.

Dabei handelt es sich um folgende Sensoren / Auswertegeräte:

| Sensor                            |    | Auswertegerät  |
|-----------------------------------|----|----------------|
| AquaSensor AS 1000 Serie          |    |                |
| HYDACLab HLB 1000 Serie           |    | HMG 3000 Serie |
| ContaminationSensor CS 1000 Serie | ВН | CMU 1000 Serie |
| FluidControl Unit FCU 1000 Serie  |    |                |

Das HSI ist eine digitale 1-Draht Schnittstelle, welche es ermöglicht, Sensoren und PCs miteinander zu verbinden. Ein Sensor / Gerät sendet Messwerte über diese Schnittstelle an eine angeschlossene Auswerteeinheit (zum Beispiel: PC). Die Art und Weise, wie die Daten dabei verpackt werden, wird als HECOM – Protokoll bezeichnet.

Der Adressbereich gemäß HECOM erstreckt sich von 97 bis 122 (ASCII - Code der Zeichen: 'a' ... 'z'). So ergibt sich eine maximale Geräteanzahl von 26 je COM - Schnittstelle. Jeder Sensor muss eine eindeutige Adresse ('a' ... 'z') zugewiesen werden. Dies gewährleistet, dass der Sensor im BUS angesprochen werden kann.

Sollte nur ein Sensor angeschlossen sein, kann auch das Zeichen '+' (ASCII Code 43) benutzt werden.

## **API - Funktionen**

Folgende Funktionen stehen in der Datei *hecom32.dll* zur Verfügung:

| Funktion                       | Kurzbeschreibung                                   |
|--------------------------------|----------------------------------------------------|
| GetDLLVersion_HSI              | DLL – Version als Zahl                             |
| GetDLLVersionText_HSI          | DLL – Version als Text                             |
| SearchOneDevice_HSI            | SensorID ermitteln, falls kein Bussystem vorhanden |
| SearchBusDevice_HSI            | SensorID ermitteln in einem Bussystem              |
| GetDeviceChannelCount_HSI      | Anzahl der Messkanäle ermitteln                    |
| GetDeviceSerialNumber_HSI      | Seriennummer ermitteln                             |
| GetDeviceChannelInfo_HSI       | Messkanal – Eigenschaften ermitteln                |
| GetBusAddress_HSI              | Busadresse ermitteln                               |
| SetBusAddress_HSI              | Busadresse setzen                                  |
| GetDeviceChannelsMask_HSI      | Struktur der Messwerte lesen                       |
| GetDeviceMeasuringValues_HSI   | Messwerte lesen                                    |
| GetDeviceState_HSI             | Sensorstatus ermitteln                             |
| GetDeviceLogDirectoryBlock_HSI | Log - Verzeichnis lesen                            |
| GetDeviceLogHeaderBlock_HSI    | Log – Kopfinformation lesen                        |
| GetDeviceLogDataBlock_HSI      | Log – Inhalt lesen (Messwerte)                     |
| EraseDeviceLog_HSI             | Log aus Sensorspeicher entfernen                   |

# Fehlerbehandlung

Fast alle Funktionen liefern im Fehlerfall einen Fehlercode. Dieser Fehlercode kann folgende Werte beinhalten:

| Statuscode | Statustext                                                      | Beschreibung                                        |
|------------|-----------------------------------------------------------------|-----------------------------------------------------|
| 0          | no error                                                        | Kein Fehler. Gerät ist betriebsbereit.              |
| 1          | transmit error                                                  | Fehler bei der Übertragung von Daten<br>zum Gerät.  |
| 2          | receive error                                                   | Fehler bei der Datenübertragung vom Gerät.          |
| 3          | too much devices                                                | Zu viele Geräte gefunden.                           |
| 4          | search error                                                    | Fehler in SensorID des Gerätes.                     |
| 5          | no channels                                                     | Kein Messkanal aktiv                                |
| 6          | invalid channel index                                           | Falsche Kanalnummer.                                |
| 7          | invalid checksum                                                | Checksumme falsch.                                  |
| 8          | com port blocked                                                | COM Port ist gesperrt                               |
| 9          | invalid channels mask                                           | "Gerätemaske" falsch                                |
| 10         | no device found                                                 | Kein Gerät gefunden.                                |
| 11         | protocol error                                                  | HSI – Protokollfehler.                              |
| 12         | invalid device                                                  | Falsches Gerät                                      |
| 13         | multipacket tx not supported                                    | Multipacket – Übertragung wird nicht<br>unterstützt |
| 14         | no logs supported                                               | Dateien werden nicht unterstützt                    |
| 15         | tx completed                                                    | Übertragung erfolgreich beendet                     |
| 16         | no logs found                                                   | Keine Datei gefunden                                |
| 17         | invalid FileID                                                  | FileID falsch                                       |
| 18         | invalid FilePart<br>(0 -> fileheader,<br>1 -> measurement data) | FilePart falsch                                     |
| 19         | no smart sensor                                                 | Kein Smart - Sensor                                 |
| 20         | invalid log mask                                                | Dateimaske falsch                                   |

## Statuskontrolle

#### GetErrorStateText\_HSI()

Mit dieser Funktion kann anhand von Stauscode eine passende Statusmeldung (auf Englisch) ausgegeben werden.

| Syntax:       | <pre>function GetErrorStateText_HSI(State: Integer): String;</pre> |
|---------------|--------------------------------------------------------------------|
| Parameter:    | State – Kommunikationsstatus.                                      |
| Rückgabewert: | Statusmeldung vom Sensor (Englisch).                               |
| Beispiel:     | Antwort: "10: no device"                                           |

#### Versionskontrolle - DLL

#### GetDLLVersion\_HSI()

Mit dieser Funktion kann die Bibliothekversion ermittelt werden.

| Syntax:       | <pre>function GetDLLVersion_HSI(): double;</pre>           |
|---------------|------------------------------------------------------------|
| Rückgabewert: | Die Versionsnummer wird als Double – Zahl zurückgeliefert. |
| Beispiel:     | Antwort: 1,03                                              |

# GetDLLVersionText\_HSI()

Mit dieser Funktion kann die Bibliothekversion ermittelt werden.

| Syntax:       | <pre>function GetDLLVersionText_HSI(): String;</pre>                 |
|---------------|----------------------------------------------------------------------|
| Rückgabewert: | Die Versionsnummer und Ausgabedatum werden als Text zurückgeliefert. |
| Beispiel:     | Antwort: "v.1,03 03.07.2007"                                         |

## Serielle Schnittstelle

Wenn HSI über RS 485-Schnittstelle gefahren wird, muss immer zuerst ein sogenannter COM – Port geöffnet werden. Jede nachfolgende Funktion öffnet zuerst einen COM Port, führt seine Routine aus und schließt den COM - Port. Bei mehreren Anfragen eines Gerätes nimmt dieser Sachverhalt gewisse Zeit in Anspruch. Der Aufwand kann reduziert werden, indem man einen COM Port einmalig (z.B. beim Start des Programms) öffnet, führt alle seinen Anfragen und schließt den COM – Port z.B. beim Schließen des Programms. Folgende 4 Funktionen dienen zum Arbeiten mit einem/mehreren COM - Port:

| Syntax:    | <pre>procedure OpenPort_HSI(PortNumber: Integer; var State: Integer);</pre>                                    |
|------------|----------------------------------------------------------------------------------------------------|
|            | <pre>procedure OpenPortExt_HSI(PortNumber, Baudrate: Integer; var<br/>State: Integer);</pre>                   |
|            | procedure ClosePort_HSI(PortNumber: Integer; var State: Integer);                                              |
|            | <pre>procedure CloseAllPorts_HSI();</pre>                                                                      |
| Parameter: | <i>PortNumber</i> – Die Nummer des COM Portes.<br><i>State</i> – Referenz auf Kommunikationsstatus - Variable. |
| Bemerkung: | Standardmäßig wird die Baudrate 9600 Baud verwendet.                                                           |

## Gerätesuche und Geräteinformation

# SearchOneDevice\_HSI()

Diese Funktion dient zur Suche eines Gerätes an einem bestimmten COM – Port ohne BUS. Es muss sichergestellt werden, dass an COM – Port **genau ein** Gerät angeschlossen ist.

| Syntax:       | <pre>function SearchOneDevice_HSI(PortNumber: Integer; var State:<br/>Integer): String;</pre>                                    |
|---------------|----------------------------------------------------------------------------------------------------|
| Parameter:    | <i>PortNumber</i> – Die Nummer des COM Portes.<br><i>State</i> – Referenz auf Kommunikationsstatus - Variable.                   |
| Rückgabewert: | SensorID im Erfolgsfall.                                                                                                    |
| Beispiel:     | Eine Antwort kann z.B. folgendermaßen aussehen: "CS1320 V02.21", wobei die Zahl 2.21 die Firmwareversion des Sensors beschreibt. |

# SearchBusDevice\_HSI()

Diese Funktion dient zur Suche eines Gerätes an einem bestimmten COM Port mit einer bestimmten Busadresse.

| Syntax:       | <pre>function SearchBusDevice_HSI (PortNumber: Integer; Address:<br/>Integer; var State: Integer): String;</pre>                                                                         |
|---------------|----------------------------------------------------------------------------------------------------|
| Parameter:    | <i>PortNumber</i> – Die Nummer des COM Portes.<br><i>Address</i> – Busadresse des Gerätes als ASCII - Code des Zeichens.<br><i>State</i> – Referenz auf Kommunikationsstatus - Variable. |
| Rückgabewert: | SensorID im Erfolgsfall.                                                                                                    |
| Beispiel:     | Eine Antwort kann z.B. folgendermaßen aussehen: "AS1000 V02.00", wobei die Zahl 2.00 die Firmwareversion des Gerätes bezeichnet.                                                         |

# GetDeviceChannelCount\_HSI()

Diese Funktion liefert die Anzahl der Kanäle in einem Gerät.

| Syntax:       | function GetDeviceChannelCount_HSI (PortNumber, Address:<br>Integer; var State: Integer): Integer;                                                                                       |
|---------------|----------------------------------------------------------------------------------------------------|
| Parameter:    | <i>PortNumber</i> – Die Nummer des COM Portes.<br><i>Address</i> – Busadresse des Gerätes als ASCII - Code des Zeichens.<br><i>State</i> – Referenz auf Kommunikationsstatus - Variable. |
| Rückgabewert: | Anzahl der Messkanäle.                                                                                                    |
| Beispiel:     | Antwort: 10 (vom CS 1000)                                                                                                    |

## GetDeviceSerialNumber\_HSI()

Diese Funktion liefert die Seriennummer eines Gerätes.

| Syntax:       | <pre>function GetDeviceSerialNumber_HSI(PortNumber, Address:<br/>Integer; var State: Integer): String;</pre>                                                                             |
|---------------|----------------------------------------------------------------------------------------------------|
| Parameter:    | <i>PortNumber</i> – Die Nummer des COM Portes.<br><i>Address</i> – Busadresse des Gerätes als ASCII - Code des Zeichens.<br><i>State</i> – Referenz auf Kommunikationsstatus - Variable. |
| Rückgabewert: | Seriennummer des Gerätes als String – Variable.                                                                                                    |
| Beispiel:     | "4711"                                                                                                    |

## GetDeviceChannelInfo\_HSI()

Diese Funktion dient zur Ermittlung der Kanal – Eigenschaften in einem Gerät. (z.B. Kanalname, Messeinheit usw.)

| Syntax:       | <pre>function GetDeviceChannelInfo_HSI(PortNumber, Address,<br/>ChNumber: Integer; var State: Integer): String;</pre>                                                                                                    |
|---------------|----------------------------------------------------------------------------------------------------|
| Parameter:    | <i>PortNumber</i> – Die Nummer des COM Portes.<br><i>Address</i> – Busadresse des Gerätes als ASCII - Code des Zeichens.<br>ChNumber – Kanalnummer. (von 0 beginnend)<br><i>State</i> – Referenz auf Kommunikationsstatus - Variable. |
| Rückgabewert: | Die Antwort besteht aus 5 Subzeilen, die mit einem Trennzeichen voneinander getrennt sind. Die Struktur einer solchen Antwort wird in der folgenden Tabelle dargestellt:                                                              |

| Zeilennummer | Parameter  | Anmerkung                                                                                                    |  |
|--------------|------------|----------------------------------------------------------------------------------------------------|--|
| 1            | Name       | Bezeichnung des Kanales                                                                                                    |  |
| 2            | Unit       | Messbereich, Einheit                                                                                                    |  |
| 3            | Decimals   | Nachkommastellen                                                                                                    |  |
|              |            | Alle Zahlenangaben erfolgen ganzzahlig. Der<br>Parameter Decimals gibt an, wie viele Stellen der<br>Zahl hinter dem Dezimalpunkt stehen. Z.B. bedeutet<br>die Zahlenangabe: |  |
|              |            | LowerRange = -250, UpperRange = 1000 und<br>Decimals = 1 einen Messbereich von -25,0 bis 100,0                                                                              |  |
| 4            | LowerRange | Untere Grenze des Messbereiches                                                                                                    |  |
| 5            | UpperRange | Obere Grenze des Messbereiches                                                                                                    |  |

Beispiel:

Antwort: "Temb<cs>°C<cs>2<cs>10000<cs>"

## Busadressen verwalten

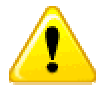

Nicht alle HSI – Sensoren unterstützen die nachfolgenden zwei Befehle!

# GetBusAddress\_HSI()

Diese Funktion gibt die Busadresse eines Gerätes zurück.

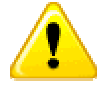

Es darf nur ein einziges Gerät an dem COM Port angeschlossen sein.

| Syntax:       | <pre>function GetBusAddress_HSI(PortNumber: Integer; var State:<br/>Integer): Integer;</pre>                   |
|---------------|----------------------------------------------------------------------------------------------------|
| Parameter:    | <i>PortNumber</i> – Die Nummer des COM Portes.<br><i>State</i> – Referenz auf Kommunikationsstatus - Variable. |
| Rückgabewert: | Busadresse des Gerätes als ASCII - Code des Zeichens.                                                          |
| Beispiel:     | 97 (Zeichen 'a')                                                                                               |

# SetBusAddress\_HSI()

Setzt eine neue Busadresse im Sensor.

| Syntax:       | function SetBusAddress_HSI (PortNumber, Address, NewAddress:<br>Integer; var State: Integer): Integer;                                                                                                    |
|---------------|----------------------------------------------------------------------------------------------------|
| Parameter:    | PortNumber – Die Nummer des COM Portes.<br>Address – Busadresse des Gerätes als ASCII - Code des Zeichens.<br>NewAddress – gewünschte neue Busadresse des Gerätes als ASCII -<br>Code des Zeichens.<br>State – Referenz auf Kommunikationsstatus - Variable. |
| Rückgabewert: | Neue Busadresse des Gerätes als ASCII - Code des Zeichens. Im<br>Erfolgsfall wird neue Adresse zurückgegeben, sonst alte.                                                                                                    |
| Beispiel:     | 98 (Neue Busdresse ist 'b')                                                                                                    |

#### Messwerte lesen

#### GetDeviceChannelsMask\_HSI()

Mit diesem Befehl kann ermittelt werden, wie sich die Messwerte zusammensetzen, z.B. ob es sich um 8-bit oder 16-bit Zahlen handelt. Dieser Befehl soll nur einmal ausgeführt werden, damit die sog. "Gerätemaske" im Weiteren verwendet werden kann.

| Syntax:       | <pre>function GetDeviceChannelsMask_HSI(PortNumber, Address:<br/>Integer; var State: Integer): String;</pre>                                                                             |  |  |
|---------------|----------------------------------------------------------------------------------------------------|--|--|
| Parameter:    | <i>PortNumber</i> – Die Nummer des COM Portes.<br><i>Address</i> – Busadresse des Gerätes als ASCII - Code des Zeichens.<br><i>State</i> – Referenz auf Kommunikationsstatus - Variable. |  |  |
| Rückgabewert: | Zeiger auf eine Zeichenvariable, die sog. "Gerätemaske".                                                                                                    |  |  |
| Beipiel:      | "3 <cr>7<cr>0<cr>2<cr>4<cr>4<cr>4<cr>4<cr>4<cr>4<cr>4<cr>4</cr></cr></cr></cr></cr></cr></cr></cr></cr></cr></cr>                                                                        |  |  |

Die Struktur einer solchen "Gerätemaske" wird in der folgenden Tabelle dargestellt:

| Zeilennummer | Parameter         | Anmerkung                                                                                      |
|--------------|-------------------|------------------------------------------------------------------------------------------------|
| 1            | ChannelCount      | Anzahl der Messkanäle                                                                          |
| 2            | ActivityMask      | Jedem Kanal ist ein Bit zugeordnet, das anzeigt<br>ob der Kanal aktiv oder nicht aktiv ist     |
| 3            | MinMask           | Jedem Kanal ist ein Bit zugeordnet, das anzeigt<br>ob der Kanal Min – Werte besitzt oder nicht |
| 4            | MaxMask           | Jedem Kanal ist ein Bit zugeordnet, das anzeigt<br>ob der Kanal Max – Werte besitzt oder nicht |
| 5            | DataSize, Kanal 1 | Datengröße im 1. Messbereich                                                                   |
| 6            | DataSize, Kanal 2 | Datengröße im 2. Messbereich                                                                   |
| 7            |                   | (für jeden Kanal)                                                                              |

Der Parameter "DataSize" kann nur die Werte 1, 2 oder 4 besitzen. Diese Werte entsprechen 8-, 16- oder 32-bit Werten.

Die "ActivityMask" gibt an, welche Kanäle tatsächlich aktiv sind. Bei der Messwertübertragung werden inaktive Kanäle nicht übertragen. Bit 0 der Maske zeigt an ob Kanal 0 aktiv ist, Bit 1 Kanal 1 und so weiter.

Mit der Min- und Maxmask wird festgelegt, ob es zu dem jeweiligen Messwert auch noch einen minimal Wert und/oder einen maximal Wert gibt. Bit 0 gehört auch hier zu Kanal 0. Ist ein Kanal nicht aktiv, so sind auch die minimal oder maximal Werte grundsätzlich nicht aktiv. Das bedeutet, ein minimal oder maximal Wert darf ohne Messwert nicht vorkommen.

## GetDeviceMeasuringValues\_HSI()

Mit diesem Befehl werden die Messwerte angefordert und übertragen. Die Zusammensetzung der Messwerte muss vorher mit dem Befehl "GetDeviceChannelsMask\_HSI" festgestellt werden. Dabei bekommt man als Antwort sie sog. "Gerätemaske", die jedes Mal mit dem Befehl "GetDeviceMeasuringValues\_HSI" bestätigt werden muss. Der Grund dafür ist eine Möglichkeit, die Struktur der Messwerte im Betrieb dynamisch anzupassen.

Die Struktur der "Gerätemaske" wurde bereits für die Funktion "GetDeviceChannelsMask\_HSI" beschrieben.

| Syntax:       | <pre>function GetDeviceMeasuringValues_HSI(PortNumber, Address:<br/>Integer; const DeviceChannelsMask: String; var State: Integer):<br/>String;</pre>                                                      |
|---------------|----------------------------------------------------------------------------------------------------|
| Parameter:    | PortNumber – Die Nummer des COM Portes.<br>Address – Busadresse des Gerätes als ASCII - Code des Zeichens.<br>DeviceChannelsMask – "Gerätemaske".<br>State – Referenz auf Kommunikationsstatus - Variable. |
| Rückgabewert: | Messwerte                                                                                                    |
| Beispiel:     | "127 <cr>104<cr>80<cr>20<cr>21<cr>21<cr>246<cr>100<cr>0<cr>100<cr></cr></cr></cr></cr></cr></cr></cr></cr></cr></cr>                                                                                       |

#### **Beispiele zur Messwert Interpretation**

1) Messwerte vom Gerät: "135<cr>47<cr>7<cr>\*\*

Gerätemaske: "3<cr>7<cr>0<cr>2<cr>2<cr>4<cr>2<cr>\*, also:

| Parameter         | Wert           |                |                |
|-------------------|----------------|----------------|----------------|
| ChannelCount      | 3              |                |                |
|                   | Bit0<br>Kanal0 | Bit1<br>Kanal1 | Bit2<br>Kanal2 |
| ActivityMask      | 1              | 1              | 1              |
| MinMask           | 0              | 0              | 0              |
| MaxMask           | 0              | 0              | 0              |
| DataSize, Kanal 1 | 2              |                |                |
| DataSize, Kanal 2 |                | 4              |                |
| DataSize, Kanal 3 |                |                | 2              |

Die Werte sind wie folgt auszuwerten:

|         | Wert |
|---------|------|
| Kanal 1 | 135  |
| Kanal 2 | 47   |
| Kanal 3 | 7    |

2) Messwerte vom Gerät: "135<cr>47<cr>7<cr>"

Gerätemaske: "3<cr>6<cr>2<cr>2<cr>2<cr>2<cr>4<cr>2<cr>\*, also:

| Parameter         | Wert           |                |                |
|-------------------|----------------|----------------|----------------|
| ChannelCount      | 3              |                |                |
|                   | Bit0<br>Kanal0 | Bit1<br>Kanal1 | Bit2<br>Kanal2 |
| ActivityMask      | 1              | 1              | 0              |
| MinMask           | 0              | 1              | 0              |
| MaxMask           | 0              | 0              | 0              |
| DataSize, Kanal 1 | 2              |                |                |
| DataSize, Kanal 2 |                | 4              |                |
| DataSize, Kanal 3 |                |                | 2              |

Die Werte sind wie folgt auszuwerten:

|                  | Wert |
|------------------|------|
| Kanal 1          | 135  |
| Kanal 2          | 47   |
| Kanal 2, Minimum | 7    |

# GetDeviceState\_HSI()

Der Sensorstatus dient dazu festzustellen, ob das angeschlossene Gerät betriebsbereit ist, oder in einen Fehlerzustand eingetreten ist. Der Sensorstatus hat folgenden Aufbau:

- 8-bit Statusbyte,
- 16-bit Statuscode bzw. Fehlercode (mit Vorzeichen)
- Optionaler Statustext

Das *Statusbyte* gibt den aktuellen Zustand des Gerätes an. Die einzelnen Zustände können über den folgenden Statuscode näher spezifiziert werden.

Folgende Werte für das Statusbyte sind definiert:

- 0: Betriebsbereit Kein aktiver Fehler vorhanden, Gerät ist betriebsbereit.
- 1: Stand-by Kein aktiver Fehler vorhanden, Gerät ist aber zur Zeit nicht betriebsbereit, eventuell sind einzelne Gerätefunktionen abgeschaltet, oder Gerät ist in einer Anlaufphase, etc.
- 2: Leichter Fehler Es ist ein leichter Fehler vorhanden, der quittiert werden kann.
- 3: Mittlerer Fehler Es ist ein mittelschwerer Fehler vorhanden, der durch Ein/Ausschalten eventuell behebbar ist.
- 4: Schwerer Fehler Es ist ein schwerer Fehler vorhanden, das Gerät muss zum Hersteller zurück.

Der *Statuscode* spezifiziert den aktuellen Zustand näher. Es ist ein 16-bit Wert. Die genaue Bedeutung ist von Gerät zu Gerät unterschiedlich. Der Anwender kann dann dem Handbuch nähere Infos zu dem Statuscode entnehmen.

Der *Statustext* ist optional und max. 32 Zeichen lang. Er dient dazu, dass ein Bediengerät den Status eines Sensors im Klartext anzeigen kann.

| Syntax:       | <pre>function GetDeviceState_HSI(PortNumber, Address: Integer; var<br/>StateByte, StateCode, State: Integer): String;</pre>                                                                                               |
|---------------|----------------------------------------------------------------------------------------------------|
| Parameter:    | PortNumber – Die Nummer des COM Portes.<br>Address – Busadresse des Gerätes als ASCII - Code des Zeichens.<br>StateByte – StatusByte.<br>StateCode – Statuscode.<br>State – Referenz auf Kommunikationsstatus - Variable. |
| Rückgabewert: | Statustext.                                                                                                    |
| Beispiel:     | Antwort: "ASIC-CRC-Error", StateByte = 3, StateCode =17                                                                                                    |

## Dateien aus dem Gerät lesen

Aufgrund großen Datenmengen werden zum Auslesen von Sensorikspeicher die sogenannten Block – Befehle verwendet. Dabei wird die gesamte zu übertragenen Information auf kleinere Einzelpakete verteilt. Solche Einzelpakete werden vom Sensor übertragen und in einem Puffer gespeichert. Die entsprechenden Funktionen liefern in der Regel nur ein Teil der gesamten Informationen und beinhalten das Wort "Block" in deren Namen.

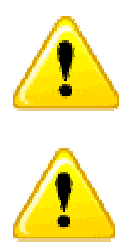

Die Operationen mit Dateien werden nicht von allen HYDAC Sensoren unterstützt. Nähere Informationen sind den jeweiligen Bedienungsanleitungen zu entnehmen.

In Beispielprogrammen wird als Puffer eine String – Variable verwendet. Es ist aber zu beachten, dass die zu übertragende Informationsmenge sehr groß sein kann. Deshalb muss das Programm die maximale String – Größe der jeweiligen Programmiersprache beachten, um einen Überlauf verhindern.

Eine Sensordatei besteht immer aus 2 Teilen: Kopfdaten und Messdaten. Die Kopfdaten beinhalten die Struktur und Größe von Messdaten. Die eigentlichen Messdaten sind in der Regel sehr groß und werden anhand von Kopfdaten ausgewertet. Sie werden immer explizit übertragen.

# GetDeviceLogDirectoryBlock\_HSI()

Mit dieser Funktion wird Dateiverzeichnis des Sensors gelesen.

| Syntax:       | GetDeviceLogDirectoryBlock_HSI(PortNumber, Address: Integer;<br>var Offset, State: Integer): String;                                                                                                    |
|---------------|----------------------------------------------------------------------------------------------------|
| Parameter:    | PortNumber – Die Nummer des COM Portes.<br>Address – Busadresse des Gerätes als ASCII - Code des Zeichens.<br>Offset – Referenz auf eine Variable, die aktuelle Position im Sensor –<br>Speicher enthält. Inhalt dieser Variable beim Start gleich 0 sein und<br>wird intern im DLL verwendet.<br>State – Referenz auf Kommunikationsstatus - Variable. |
| Rückgabewert: | Zeiger auf eine Zeichenvariable. Ein Teil der Verzeichnisliste im<br>Sensor.                                                                                                    |
| Beispiel:     | Antwort (evtl. nach mehreren Durchläufen):                                                                                                    |
|               | "1 <cr>0<cr>HLB1000 - LOGDAT<cr>1<cr>0<cr>"</cr></cr></cr></cr></cr>                                                                                                    |
|               | Die Bedeutung der einzelnen Einträgen wird in der nachfolgenden<br>Tabelle näher erklärt.                                                                                                    |

| Zeilennummer | Parameter  | Anmerkung                                                                                   |
|--------------|------------|---------------------------------------------------------------------------------------------|
| 1            | FileID     | Identifiziert eindeutig eine Datei. Diese ID wird bei den späteren Dateioperationen benutzt |
| 2            | FileType   | Dateityp:<br>0 = Log – Datei<br>1 = Konfigurationsdatei                                     |
| 3            | FileName   | Dateiname (max. 32 Zeichen)                                                                 |
| 4            | FileNumber | Nummer der Messung im Sensor                                                                |
| 5            | FileDate   | Erstelldatum der Datei                                                                      |

# GetDeviceLogHeaderBlock\_HSI()

Mit dieser Funktion werden Informationen zur Aufnahme (Dateikopf) gelesen. Dabei handelt es sich um die Struktur der Daten im Sensor. Diese Information gilt als Voraussetzung für die richtige Auswertung von Messdaten.

| Syntax:       | GetDeviceLogHeaderBlock_HSI (PortNumber, Address, FileID:<br>Integer; var Offset, State: Integer): String;                                                                                                    |
|---------------|----------------------------------------------------------------------------------------------------|
| Parameter:    | <ul> <li>PortNumber – Die Nummer des COM Portes.</li> <li>Address – Busadresse des Gerätes als ASCII - Code des Zeichens.</li> <li>FileID – Datei – Identifikator (s. GetDeviceLogDirectoryBlock_HSI)</li> <li>Offset – Referenz auf eine Variable, die aktuelle Position im Sensor –</li> <li>Speicher enthält. Inhalt dieser Variable beim Start gleich 0 sein und wird intern im DLL verwendet.</li> <li>State – Referenz auf Kommunikationsstatus - Variable.</li> </ul> |
| Rückgabewert: | Zeiger auf eine Zeichenvariable. Ein Teil des Dateikopfes im Sensor.                                                                                                    |
| Beispiel:     | Antwort (evtl. nach mehreren Durchläufen):                                                                                                    |
|               | "4 <cr>0<cr>0<cr>0<cr>5075<cr>0<cr>0<cr>7</cr></cr></cr></cr></cr></cr></cr>                                                                                                    |
|               | -2500 <cr>10000<cr>0<cr>0<cr>Temp<cr>°C<cr>2<cr>2<cr></cr></cr></cr></cr></cr></cr></cr></cr>                                                                                                    |
|               | 12400 <cr>18250<cr>0<cr>0<cr>FreqVal<cr><cr>0<cr>2<cr></cr></cr></cr></cr></cr></cr></cr></cr>                                                                                                    |
|               | 0 <cr>1000<cr>0<cr>0<cr>DkVal<cr><cr>2<cr></cr></cr></cr></cr></cr></cr></cr>                                                                                                    |
|               | 2 <cr>0<cr>10000<cr>0<cr>0<cr>RelHum<cr>%<cr>2<cr>2<cr></cr></cr></cr></cr></cr></cr></cr></cr></cr>                                                                                                    |
|               | Hardwareversion 2 <cr>"</cr>                                                                                                    |
|               | Die Bedeutung der einzelnen Einträgen wird in der nachfolgenden                                                                                                    |

Die Bedeutung der einzelnen Einträgen wird in der nachfolgenden Tabelle näher erklärt.

| Zeilennummer      | Parameter       | Anmerkung                                                                                                    |  |  |
|-------------------|-----------------|----------------------------------------------------------------------------------------------------|--|--|
| 1                 | ChannelCount    | Anzahl der Messkanäle                                                                                                    |  |  |
| 2                 | HasTimeStamps   | Zeitbezug der Messwerte (0/1)                                                                                                    |  |  |
| 3                 | HasStates       | Status zum Messwert (0/1)                                                                                                    |  |  |
| 4                 | HasMinMax       | Min/Max – Werte (0/1)                                                                                                    |  |  |
| 5                 | RecordCount     | Anzahl der Datensätze                                                                                                    |  |  |
| 6                 | Samplerate      | Abtastrate (als Vielfaches von 100µs) oder 0                                                                                        |  |  |
| 7                 | StatusCodeld    | Kodierung der Status – Angabe                                                                                                    |  |  |
| 8                 | PreTriggerCount | Wie viele Datensätze liegen vor<br>einem Triggerereignis. Das<br>Triggerereignis wird auf der<br>Zeitachse immer mit 0 dargestellt. |  |  |
| (für Messkanal 1) |                 |                                                                                                    |  |  |
| 9                 | LowerRange      | untere Messgrenze                                                                                                    |  |  |
| 10                | UpperRange      | obere Messgrenze                                                                                                    |  |  |
| 11                | LowerRawRange   | evtl. Umrechnung                                                                                                    |  |  |
| 12                | UpperRawRange   | evtl. Umrechnung                                                                                                    |  |  |

| 13                          | Name       | Kanalname                   |
|-----------------------------|------------|-----------------------------|
| 14                          | Unit       | Messeinheit                 |
| 15                          | Decimals   | Anzahl der Nachkommastellen |
| 16                          | Datasize   | Datengröße                  |
| (eventuell für Messkanal 2) |            |                             |
| 17                          | LowerRange |                             |
| 18                          | UpperRange |                             |
| 19-24                       |            |                             |
| (usw für alle Messkanäle)   |            |                             |
| 8 + 8 * ChannelCount + 1    | InfoText   | Kommentar                   |

## GetDeviceLogDataBlock\_HSI()

Mit dieser Funktion werden die Messdaten gelesen. Um die Struktur dieser Daten zu wissen muss immer zuerst der Dateikopf gelesen werden.

| Syntax:       | <u>GetDeviceLogDataBlock_</u> HSI(                                                                                                    |                                                                                                    |  |  |
|---------------|----------------------------------------------------------------------------------------------------|----------------------------------------------------------------------------------------------------|--|--|
|               | PortNumber, Address, FileID: Integer;                                                                                                    |                                                                                                    |  |  |
|               | const LogChannelsMask: String;                                                                                                    |                                                                                                    |  |  |
|               | var Offset, State: Integer): St                                                                                                    | ring;                                                                                                    |  |  |
| Parameter:    | <ul> <li>PortNumber – Die Nummer d<br/>Address – Busadresse des G<br/>Zeichens.</li> <li>FileID – Datei – Identifikator (<br/>LogChannelsMask – eine Zei<br/>beschreibt. Diese Maske kann<br/>Informationen zusammenges<br/>(Dann wird die Ausführung de<br/>Struktur einer solchen Maske<br/>entnehmen.</li> <li>Offset – Referenz auf eine Va<br/>Sensor – Speicher enthält. In<br/>0 sein und wird intern im DLL<br/>State – Referenz auf Kommu</li> </ul> | es COM Portes.<br>erätes als ASCII - Code des<br>s. GetDeviceLogDirectoryBlock_HSI)<br>chenkette, die interne Datenstruktur<br>n entweder aus Dateikopf –<br>tellt werden, oder auch leer sein.<br>es Befehls jeweils länger dauern) Die<br>ist der nachfolgenden Tabelle zu<br>miable, die aktuelle Position im<br>halt dieser Variable beim Start gleich<br>verwendet.<br>nikationsstatus - Variable. |  |  |
| Rückgabewert: | Zeiger auf eine Zeichenvariat<br>Log-Datei. Innerhalb eines Da<br>Anordnung:                                                                                                    | ble. Ein Teil der Messdaten aus einer<br>atensatzes gilt immer folgende                                                                                                    |  |  |
|               | Kanal 1                                                                                                    | Kanal 2                                                                                                    |  |  |

|                        | Nalial I   |             |             | Nalial Z   |             |             | ••• |
|------------------------|------------|-------------|-------------|------------|-------------|-------------|-----|
| [Zeitstempel] [Status] | Messwert 1 | [Minwert 1] | [Maxwert 1] | Messwert 2 | [Minwert 2] | [Maxwert 2] |     |

Die ausgeklammerten Einträge in dieser Tabelle sind optional. (siehe LogChannelsMask)

Beispiel:

Antwort (evtl. nach mehreren Durchläufen):

"0<cr>-31730<cr>250<cr>240<cr>230<cr>220<cr>29<cr>-1<cr>0<cr>10<cr>10<cr>1038<cr>250<cr>240<cr>230<cr>220<cr>220<cr>29<cr>-1<cr>0<cr>"

Die Bedeutung der einzelnen Einträgen wird in der nachfolgenden Tabelle näher erklärt. Diese String wird anhand von der Maske ausgewertet.

| Zeilennummer | Parameter     | Anmerkung                                                                                                    |
|--------------|---------------|----------------------------------------------------------------------------------------------------|
| 1            | ChannelCount  | Anzahl der Messkanäle                                                                                                    |
| 2            | HasTimeStamps | Zeitbezug der Messwerte (0/1)                                                                                                    |
| 3            | HasStates     | Dieser Flag zeigt, ob die aktuelle<br>Aufzeichnung zu jedem Datensatz noch<br>ein Status – Zahl enthält (0/1)                          |
| 4            | HasMinMax     | Dieser Flag zeigt, ob die Minimale UND<br>Maximale (immer zusammen) Messwerte<br>separat zu jedem Kanal mitgespeichert<br>wurden (0/1) |

| 5 | DataSize1 | Datengröße Messkanal 1 |
|---|-----------|------------------------|
| 6 | DataSize2 | Datengröße Messkanal 2 |
| 7 |           | (für jeden Messkanal)  |

Der Parameter "DataSize" kann nur die Werte 1,2 oder 4 besitzen. Diese Werte entsprechen 8-, 16- oder 32-bit Werten. Diese Werte sind nur für den internen Verbrach im DLL gedacht.

Beispiele für die Auswertung der Log – Daten:.

1) Log - Datensatz: "0<cr>47<cr>7<cr>"

Gerätemaske: "2<cr>0<cr>1<cr>0<cr>2<cr>2<cr>\* (deshalb ein Datensatz = 2 Zahlen), also

| Parameter         | Wert |
|-------------------|------|
| ChannelCount      | 2    |
| HasTimeStamps     | 0    |
| HasStates         | 1    |
| HasMinMax         | 0    |
| DataSize, Kanal 1 | 2    |
| DataSize, Kanal 2 | 2    |

Deshalb sind die Werte folgendermaßen auszuwerten:

|         | Wert |
|---------|------|
| Status  | 0    |
| Kanal 1 | 47   |
| Kanal 2 | 7    |

2) Log - Datensatz: "13556<cr>47<cr>7<cr>56<cr>6<cr>1<cr>100<cr>"

Gerätemaske: "2<cr>6<cr>2<cr>2<cr>4<cr>2<cr>\*(deshalb ein Datensatz = 7 Zahlen), also

| Parameter         | Wert |
|-------------------|------|
| ChannelCount      | 2    |
| HasTimeStamps     | 1    |
| HasStates         | 0    |
| HasMinMax         | 1    |
| DataSize, Kanal 1 | 2    |
| DataSize, Kanal 2 | 2    |

Deshalb sind die Werte folgendermaßen auszuwerten:

|                 | Wert  |
|-----------------|-------|
| Zeitstempel     | 13556 |
| Kanal 1         | 47    |
| Minimum Kanal 1 | 7     |
| Maximum Kanal 1 | 56    |
| Kanal 2         | 6     |
| Minimum Kanal 2 | 1     |
| Maximum Kanal 2 | 100   |

# Dateien im Gerät löschen

# EraseDeviceLog\_HSI ()

Diese Funktion entfernt eine Log – Datei aus dem Gerätspeicher.

| Syntax:       | function EraseDeviceLog_HSI (PortNumber, Address, FileID:<br>Integer; var State: Integer): Integer;                                                                                                    |
|---------------|----------------------------------------------------------------------------------------------------|
| Parameter:    | PortNumber – Die Nummer des COM Portes.<br>Address – Busadresse des Gerätes als ASCII - Code des Zeichens.<br>FileID – Datei – Identifikator (s. GetDeviceLogDirectoryBlock_HSI)<br>State – Referenz auf Kommunikationsstatus - Variable. |
| Rückgabewert: | FileID der gelöschten Datei oder -1 im Fehlerfall                                                                                                    |
| Beispiel:     | Antwort: 10 (Datei 10 wurde erfolgreich gelöscht)                                                                                                    |

# HSITP - DLL

Die Kommunikation zwischen digitalen Sensoren / Geräten von HYDAC und entsprechenden Auswertegeräten über Modem- und TCP-IP- Verbindung wird mit Hilfe von HSI Text Protokoll (HSI–TP) realisiert. Das Protokoll benutzt reines peer-to-peer Verfahren (es gibt keine Busadressen). Es ist ein Master – Slave Protokoll, das bedeutet der Master sendet ein Paket und der Slave antwortet mit einem Paket.

## **API - Funktionen**

Alle DLL – Funktionen werden in dieser Anleitung mit Hilfe von Pascal – Syntax beschrieben. Folgende Funktionen stehen in der Datei *hsitp32.dll* zur Verfügung:

| Funktion                     | Kurzbeschreibung                    |
|------------------------------|-------------------------------------|
| GetDLLVersion_HTP            | DLL – Version als Zahl              |
| GetDLLVersionText_HTP        | DLL – Version als Text              |
| OpenConnection_HTP           | Verbindung mit Gerät aufbauen       |
| CloseConnection_HTP          | Verbindung schließen                |
| CloseAllConnections_HTP      | Alle Verbindungen schließen         |
| SearchOneDevice_HTP          | Gerätebezeichnung ermitteln         |
| GetDeviceChannelCount_HTP    | Anzahl der Messkanäle ermitteln     |
| GetDeviceSerialNumber_HTP    | Seriennummer ermitteln              |
| GetDeviceChannelInfo_HTP     | Messkanal – Eigenschaften ermitteln |
| GetDeviceChannelsMask_HTP    | Struktur der Messwerte lesen        |
| GetDeviceMeasuringValues_HTP | Messwerte lesen                     |
| GetDeviceState_HTP           | Sensorstatus ermitteln              |

# Fehlerbehandlung

Fast alle Funktionen liefern im Fehlerfall einen Fehlercode. Dieser Fehlercode kann folgende Werte beinhalten:

| Statuscode | Statustext           | Beschreibung                   |
|------------|----------------------|--------------------------------|
| 0          | no error             | Gerät ist betriebsbereit       |
| 1          | invalid IP address   | IP – Adresse falsch            |
| 2          | invalid port number  | Portnummer falsch              |
| 3          | no connection        | Es besteht keine Verbindung    |
| 4          | invalid checksum     | Checksumme falsch              |
| 5          | no device found      | Kein Gerät gefunden            |
| 6          | protocol error       | HSI – TP Protokollfehler       |
| 7          | invalid channel mask | "Gerätemaske" falsch           |
| 8          | invalid sensor info  | Sensorinformation inkonsistent |

#### Statuskontrolle

#### GetErrorStateText\_HTP()

Mit dieser Funktion kann anhand von Stauscode eine passende Statusmeldung (auf Englisch) ausgegeben werden.

| Syntax:       | <pre>function GetErrorStateText_HTP(State: Integer): PChar;</pre> |
|---------------|-------------------------------------------------------------------|
| Parameter:    | State – Kommunikationsstatus.                                     |
| Rückgabewert: | Statusmeldung vom Sensor (Englisch).                              |
| Beispiel:     | Antwort: "10: no device"                                          |

## **DLL – Versionskontrolle**

#### GetDLLVersion\_HTP()

Mit dieser Funktion kann die Bibliothekversion ermittelt werden.

| Syntax:       | <pre>function GetDLLVersion_HTP(): double;</pre>           |
|---------------|------------------------------------------------------------|
| Rückgabewert: | Die Versionsnummer wird als Double – Zahl zurückgeliefert. |
| Beispiel:     | Antwort: 1,03                                              |

# GetDLLVersionText\_HSI()

Mit dieser Funktion kann die Bibliothekversion ermittelt werden.

| Syntax:       | <pre>function GetDLLVersionText_HTP(): String;</pre>                 |
|---------------|----------------------------------------------------------------------|
| Rückgabewert: | Die Versionsnummer und Ausgabedatum werden als Text zurückgeliefert. |
| Beispiel:     | Antwort: "v.1,03 03.07.2007"                                         |

## Ethernet Schnittstelle

Bevor man eine Übertragung startet, wird immer zuerst die Verbindung aufgebaut. Jede nachfolgende Funktion öffnet zuerst die Verbindung mit Host, führt seine Routine und schließt die Verbindung. Bei mehreren Anfragen eines Gerätes nimmt dieser Sachverhalt gewisse Zeit in Anspruch. Der Aufwand kann reduziert werden, indem man die Verbindung zum Gerät <u>einmalig</u> (z.B. beim Start des Programms) öffnet, führt alle Anfragen aus und schließt die Verbindung z.B. beim Schließen des Programms. Folgende 3 Funktionen dienen zum Aufbauen/Schließen einer Verbindung im Ethernet:

| Syntax:    | <pre>procedure OpenConnection_HTP(const lpAddress: String;<br/>PortNumber: Integer; var State: Integer);<br/>procedure CloseConnection_HTP(const lpAddress: String;<br/>var State: Integer);<br/>procedure CloseAllConnections_HTP();</pre> |
|------------|----------------------------------------------------------------------------------------------------|
| Parameter: | IpAddress – IP-Adresse des Gerätes                                                                                                    |
|            | <i>PortNumber</i> – Die Nummer des Portes.<br><i>State</i> – Referenz auf Kommunikationsstatus - Variable.                                                                                                    |
| Bemerkung: | Für die Kommunikation mit der CMU 1000 ist die Portnummer 5000                                                                                                    |

erforderlich.

#### Gerätesuche und Geräteinformation

#### SearchOneDevice\_HTP()

Diese Funktion dient zur Suche eines Gerätes mit einer bestimmten IP – Adresse.

| Syntax:       | <pre>function SearchOneDevice_HTP(const lpAddress: String;<br/>PortNumber: Integer; var State: Integer): String;</pre>                                                                                                    |
|---------------|----------------------------------------------------------------------------------------------------|
| Parameter:    | <i>IpAddress</i> – IP Adresse des Gerätes ("XXX.XXX.XXX.XXX", wobei<br>XXX – eine Zahl zwischen 0 und 255 ist)<br><i>PortNumber</i> – Die Nummer des Portes.<br><i>State</i> – Referenz auf Kommunikationsstatus - Variable. |
| Rückgabewert: | SensorID im Erfolgsfall.                                                                                                    |
| Beispiel:     | Eine Antwort kann z.B. folgendermaßen aussehen: "CMU1000<br>V00.20", wobei die Zahl 0.20 die Firmwareversion des Sensors<br>bezeichnet.                                                                                      |

## GetDeviceChannelCount\_HTP()

Diese Funktion liefert die Anzahl der Kanäle in einem Gerät.

| Syntax:       | <b>function</b> GetDeviceChannelCount_HTP ( <b>const</b> lpAddress: <b>String</b> ;<br>PortNumber: <b>Integer</b> ; <b>var</b> State: <b>Integer</b> ): <b>Integer</b> ;                                                      |
|---------------|----------------------------------------------------------------------------------------------------|
| Parameter:    | <i>IpAddress</i> – IP Addresse des Gerätes ("XXX.XXX.XXX.XXX", wobei<br>XXX – eine Zahl zwischen 0 und 255 ist)<br><i>PortNumber</i> – Die Nummer des Portes.<br><i>State</i> – Referenz auf Kommunikationsstatus - Variable. |
| Rückgabewert: | Anzahl der Messkanäle.                                                                                                    |
| Beispiel:     | Antwort: 10 (vom CS 1000)                                                                                                    |

## GetDeviceSerialNumber\_HTP()

Diese Funktion liefert die Seriennummer eines Gerätes.

| Syntax:       | <pre>function GetDeviceSerialNumber_HTP(const lpAddress: String;<br/>PortNumber: Integer; var State: Integer): String;</pre>                                                                                                 |
|---------------|----------------------------------------------------------------------------------------------------|
| Parameter:    | <i>IpAddress</i> – IP Adresse des Gerätes ("XXX.XXX.XXX.XXX", wobei<br>XXX – eine Zahl zwischen 0 und 255 ist)<br><i>PortNumber</i> – Die Nummer des Portes.<br><i>State</i> – Referenz auf Kommunikationsstatus - Variable. |
| Rückgabewert: | Seriennummer des Gerätes als String – Variable.                                                                                                    |
| Beispiel:     | Antwort: "4711"                                                                                                    |

## GetDeviceChannelInfo\_HTP()

Diese Funktion dient zur Ermittlung der Kanal – Eigenschaften in einem Gerät. (z.B. Kanalname, Messeinheit usw.)

HYDAC Filtertechnik GmbH

| Syntax:       | <pre>function GetDeviceChannelInfo_HTP(const lpAddress: String;<br/>PortNumber, ChNumber: Integer; var State: Integer): String;</pre>                                                                                                    |
|---------------|----------------------------------------------------------------------------------------------------|
| Parameter:    | <i>IpAddress</i> – IP Adresse des Gerätes ("XXX.XXX.XXX.XXX", wobei<br>XXX – eine Zahl zwischen 0 und 255 ist)<br><i>PortNumber</i> – Die Nummer des Portes.<br>ChNumber – Kanalnummer. (von 0 beginnend)<br><i>State</i> – Referenz auf Kommunikationsstatus - Variable. |
| Rückgabewert: | Die Antwort besteht aus 5 Subzeilen, die mit einem Trennzeichen voneinander getrennt sind. Die Struktur einer solchen Antwort wird in der folgenden Tabelle dargestellt:                                                                                                  |

| Zeilennummer | Parameter                  | Anmerkung                                                                                                    |
|--------------|----------------------------|----------------------------------------------------------------------------------------------------|
| 1            | Name                       | Bezeichnung des Kanals                                                                                                    |
| 2            | Unit                       | Messbereich, Einheit                                                                                                    |
| 3            | Decimals                   | Nachkommastellen<br>Alle Zahlenangaben erfolgen ganzzahlig. Der<br>Parameter Decimals gibt an, wie viele Stellen der<br>Zahl hinter dem Dezimalpunkt stehen. Z.B. bedeutet<br>die Zahlenangabe:<br>LowerRange = -250, UpperRange = 1000 und<br>Decimals = 1 einen Messbereich von –25,0 bis<br>100,0. |
| 4            | LowerRange                 | Untere Grenze des Messbereiches                                                                                                    |
| 5            | UpperRange                 | Obere Grenze des Messbereiches                                                                                                    |
| Beispiel:    | Temp <cr>°C<cr>2</cr></cr> | 2 <cr>-2500<cr>10000<cr>"</cr></cr></cr>                                                                                                    |

#### Messwerte lesen

#### GetDeviceChannelsMask\_HTP()

Mit diesem Befehl kann ermittelt werden, wie sich die Messwerte zusammensetzen, z.B. ob es sich um 8-bit oder 16-bit Zahlen handelt. Dieser Befehl soll nur einmal ausgeführt werden, damit die sog. "Gerätemaske" im Weiteren verwendet werden kann.

| Syntax:       | <b>function</b> GetDeviceChannelsMask_HTP( <b>const</b> lpAddress: <b>String</b> ;<br>PortNumber: <b>Integer</b> ; <b>var</b> State: <b>Integer</b> ): <b>String</b> ;                                                       |
|---------------|----------------------------------------------------------------------------------------------------|
| Parameter:    | <i>IpAddress</i> – IP Adresse des Gerätes ("XXX.XXX.XXX.XXX", wobei<br>XXX – eine Zahl zwischen 0 und 255 ist)<br><i>PortNumber</i> – Die Nummer des Portes.<br><i>State</i> – Referenz auf Kommunikationsstatus - Variable. |
| Rückgabewert: | Zeiger auf eine Zeichenvariable, die sog. "Gerätemaske".                                                                                                    |
| Beispiel:     | Antwort: "3 <cr>7<cr>0<cr>0<cr>2<cr>4<cr>2<cr>*</cr></cr></cr></cr></cr></cr></cr>                                                                                                    |

Die Struktur einer solchen "Gerätemaske" wird in der folgenden Tabelle dargestellt:

| Zeilennummer | Parameter         | Anmerkung                                                                                      |
|--------------|-------------------|------------------------------------------------------------------------------------------------|
| 1            | ChannelCount      | Anzahl der Messkanäle                                                                          |
| 2            | ActivityMask      | Jedem Kanal ist ein Bit zugeordnet, das anzeigt<br>ob der Kanal aktiv oder nicht aktiv ist     |
| 3            | MinMask           | Jedem Kanal ist ein Bit zugeordnet, das anzeigt<br>ob der Kanal Min – Werte besitzt oder nicht |
| 4            | MaxMask           | Jedem Kanal ist ein Bit zugeordnet, das anzeigt<br>ob der Kanal Max – Werte besitzt oder nicht |
| 5            | DataSize, Kanal 1 | Datengröße im 1.Messbereich                                                                    |
| 6            | DataSize, Kanal 2 | Datengröße im 2.Messbereich                                                                    |
| 7            |                   | für jeden Kanal                                                                                |

Der Parameter "DataSize" kann nur die Werte 1, 2 oder 4 besitzen. Diese Werte entsprechen 8-, 16- oder 32-bit Werten. Diese Werte sind nur für den internen Gebrauch im DLL nötig.

Die "ActivityMask" gibt an, welche Kanäle tatsächlich aktiv sind. Bei der Messwerte-Übertragung werden inaktive Kanäle nicht mit übertragen. Bit0 der Maske zeigt an ob Kanal 0 aktiv ist, Bit1 Kanal 1 und so weiter.

Mit der Min- und Maxmask wird festgelegt, ob es zu dem jeweiligen Messwert auch noch einen Minwert und/oder einen Maxwert gibt. Bit0 gehört auch hier zu Kanal 0. Ist ein Kanal nicht aktiv, so sind auch die Min- oder Maxwerte grundsätzlich nicht aktiv. Das bedeutet, ein Min- oder Maxwert darf ohne aktuellen Messwert nicht vorkommen.

## GetDeviceMeasuringValues\_HTP()

Mit diesem Befehl werden die Messwerte angefordert und übertragen.

Die Zusammensetzung der Messwerte muss vorher mit dem Befehl "GetDeviceChannelsMask\_HTP" festgestellt werden. Dabei bekommt man als Antwort sie sog. "Gerätemaske", die jedes Mal mit dem Befehl "GetDeviceMeasuringValues\_HTP" bestätigt werden muss. Der Grund dafür ist eine Möglichkeit, die Struktur der Messwerte dynamisch anzupassen. Die Struktur der "Gerätemaske" wurde bereits für die Funktion "GetDeviceChannelsMask\_HTP" beschrieben.

| Syntax:       | <pre>function GetDeviceMeasuringValues_HTP(const lpAddress: String;<br/>PortNumber: Integer; const DeviceChannelsMask: String; var State:<br/>Integer): String;</pre>                                                                                                    |
|---------------|----------------------------------------------------------------------------------------------------|
| Parameter:    | <i>IpAddress</i> – IP Addresse des Gerätes ("XXX.XXX.XXX.XXX", wobei XXX<br>– eine Zahl zwischen 0 und 255 ist)<br><i>PortNumber</i> – Die Nummer des Portes.<br><i>DeviceChannelsMask</i> – "Gerätemaske".<br><i>State</i> – Referenz auf Kommunikationsstatus - Variable. |
| Rückgabewert: | Messwerte                                                                                                    |
| Beispiel:     | Antwort:                                                                                                    |
|               | "127 <cr>104<cr>80<cr>20<cr>21<cr>21<cr>246<cr>100<cr>0<cr>*</cr></cr></cr></cr></cr></cr></cr></cr></cr>                                                                                                    |

# GetDeviceState\_HTP()

Der Sensorstatus dient dazu festzustellen, ob das angeschlossene Gerät betriebsbereit ist, oder in einen Fehlerzustand eingetreten ist. Der Sensorstatus hat folgenden Aufbau:

- 8-bit Statusbyte,
- 16-bit Statuscode bzw. Fehlercode (mit Vorzeichen)
- Optionaler Statustext

Das *Statusbyte* gibt den aktuellen Zustand des Gerätes an. Die einzelnen Zustände können über den folgenden Statuscode näher spezifiziert werden.

Folgende Werte für das Statusbyte sind definiert:

- 0: Betriebsbereit Kein aktiver Fehler vorhanden, Gerät ist betriebsbereit.
- 1: Stand-by Kein aktiver Fehler vorhanden, Gerät ist aber zur Zeit nicht betriebsbereit, eventuell sind einzelne Gerätefunktionen abgeschaltet, oder Gerät ist in einer Anlaufphase, etc.
- 2: Leichter Fehler Es ist ein leichter Fehler vorhanden, der quittiert werden kann.
- 3: Mittlerer Fehler Es ist ein mittelschwerer Fehler vorhanden, der durch Ein/Ausschalten eventuell behebbar ist.
- 4: Schwerer Fehler Es ist ein schwerer Fehler vorhanden, das Gerät muss zum Hersteller zurück.

Der *Statuscode* spezifiziert den aktuellen Zustand näher. Es ist ein 16-bit Wert. Die genaue Bedeutung ist von Gerät zu Gerät unterschiedlich. Der Anwender kann dann dem Handbuch nähere Infos zu dem Statuscode entnehmen.

Der *Statustext* ist optional und max. 32 Zeichen lang. Er dient dazu, dass ein Bediengerät den Status eines Sensors im Klartext anzeigen kann.

| Syntax:       | <pre>function GetDeviceState_HTP(const lpAddress: String; PortNumber:<br/>Integer; var StateByte, StateCode, State: Integer): String;</pre>                                                                                                    |
|---------------|----------------------------------------------------------------------------------------------------|
| Parameter:    | <i>IpAddress</i> – IP Adresse des Gerätes ("XXX.XXX.XXX.XXX", wobei<br>XXX – eine Zahl zwischen 0 und 255 ist)<br><i>PortNumber</i> – Die Nummer des Portes. <i>StateByte</i> – StatusByte.<br><i>StateCode</i> – Statuscode.<br><i>State</i> – Referenz auf Kommunikationsstatus - Variable. |
| Rückgabewert: | Statustext.                                                                                                    |
| Beispiel:     | Antwort: "ASIC-CRC-Error", <i>StateByte</i> = 3, <i>StateCode</i> =17                                                                                                    |

# Beispiele

Um die Hochsprachenprogrammierung mit FluMoT DLLs zu erleichtern, werden einfache Beispiele als kleine Projekte in Delphi7, LabView 7 und Excel -Makros (VBA 6) im Quellcode mitgeliefert.

Diese Beispiele befinden sich nach der Installation im Verzeichnis:

[LW]:\.....\FluMoT\Dlls\Examples

Dabei handelt es sich nicht um die fertigen Softwareprodukten, sondern um die kleinen Demo – Programmen.

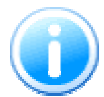

LabView – Beispiel (EXE - Datei) ist nur ausführbar, wenn LabView Runtime Engine 7 installiert ist.

Sollte keine Runtime Engine 7 installiert sein, finden Sie im Verzeichnis "Examples" eine vollständige Installation.

# Der OPC - Server

OPC (Openness, Productivity, Collaboration, früher OLE for Process Control) ist eine standardisierte Schnittstelle zum Zugriff auf Prozessdaten. Sie basiert auf dem Microsoft Standard DCOM und wurde für die Bedürfnisse des Datenzugriffs in der Automatisierung erweitert. Sie wird vorwiegend zum Lesen von Messwerten aus der Steuerung verwendet. Clients sind in der Regel Visualisierungen, Programme zur Betriebsdatenerfassung usw. OPC Server werden typischerweise als Treiber mit unterschiedlichen Feldgeräten oder Sensoren zur Verfügung gestellt.

Der OPC Server ist ein ausführbares Programm, das bei einem Verbindungsaufbau zwischen Client und Sensor gestartet wird. Der Server sammelt alle verfügbare Messdaten von Sensoren und stellt diese als Variablen dem Client zur Verfügung. Auch mehrere Clients können gleichzeitig auf diese Daten zugreifen. DCOM - Technologie ermöglicht auch einen Zugriff auf Server, der auf einem anderen Rechner läuft. Dazu sind allerdings die gewissen DCOM – Einstellungen nötig. Die Konfiguration der DCOM Sicherheitseinstellungen wird mit dem Dienstprogramm "DCOMCNFG.EXE" durchgeführt. Nähere Informationen sind der entsprechenden WINDOWS Dokumentation zu entnehmen.

HYDAC OPC Server V1.10 basiert auf OPC Data Access 2.0 (Spezifikation zur Übertragung von Echtzeitwerten über Microsoft Standard DCOM). Der Server wird während FluMoT Installation auf dem Zielrechner kopiert und im System registriert. Bei Deinstallation von FluMoT wird auch HYDAC OPC Server entfernt. Man kann Registrierung / Deregistrierung mit Hilfe von beiliegenden Dateien *reg\_opc.bat* und *unreg\_opc.bat* auch manuell betätigen. Das Programm ist in der Lage mit folgenden Sensortypen zu kommunizieren:

- **HSI Devices** (Serielle Kommunikation mittels HSI Protokoll, unterschiedliche Einstellungen für Baudrate möglich)
- **DIN Messbus Devices** (Serielle Kommunikation mittels DIN Messbus)
- HSITP Devices (TCP/IP Kommunikation mittels HSI-TP Protokoll)

Nach der Installation vom HYDAC OPC Server wird das Programm zuerst konfiguriert. Die Schnittstellen aller abzufragenden Sensoren sind im Programm zu definieren.

| 🔜 HYDAC OPC Server ¥1.10        |                  |              |             | _ 🗆 × |
|---------------------------------|------------------|--------------|-------------|-------|
| <u>File S</u> etup <u>H</u> elp |                  |              |             |       |
| Sensors                         | Measuring values | Sensor state | Sensor info |       |
|                                 |                  |              |             |       |
|                                 |                  |              |             |       |
|                                 |                  |              |             |       |
|                                 |                  |              |             |       |
|                                 |                  |              |             |       |
|                                 |                  |              |             |       |
|                                 |                  |              |             |       |
|                                 |                  |              |             |       |
|                                 |                  |              |             |       |
|                                 |                  |              |             |       |
|                                 |                  |              |             |       |
|                                 |                  |              |             |       |
|                                 |                  |              |             |       |
|                                 |                  |              |             |       |
|                                 |                  |              |             |       |
|                                 |                  |              |             |       |
|                                 |                  |              |             |       |
|                                 | I                |              |             |       |
|                                 |                  |              |             |       |

Über den Menüpunkt SETUP → CONNECTIONS im Hauptmenü des Programms wird die Verbindung zu den einzelnen Sensoren hergestellt. So werden die Sensoren in eine Liste hinzugefügt und diese Liste wird bei der Bestätigung mit Ok Taste vom Programm gespeichert. Eine Online Messung wird anschließend gestartet.

| DAC OPC Server ¥1.1 | 0             | 1                      |
|---------------------|---------------|------------------------|
| onnections          |               |                        |
| Interface           |               |                        |
| ে <b>म</b> डा       | C DIN Messbus | C TCP/P                |
| COM 3 9600 a        |               | Add HSI device         |
| COM 1,9600,1        |               | Add DIN Messbus device |
| 129.42.15.164:5000  |               | Add Ethernet device    |
|                     |               |                        |
|                     |               |                        |
|                     |               |                        |
| Sensors             |               |                        |
|                     |               |                        |
|                     |               |                        |
|                     |               |                        |
|                     |               |                        |
|                     |               |                        |
|                     |               | Para ana dania a       |
|                     |               | rtemove device         |
|                     |               | Ok                     |
|                     |               |                        |

Jedes Mal wenn ein OPC – Client den Server anspricht, wird das Programm die so gespeicherten Verbindungen wiederherstellen. Die Anzahl von Sensoren, die auf diese Weise angesprochen werden, ist im Prinzip unbegrenzt. Jedoch sollte man beachten, dass die Kommunikation im Falle Großzahl von Sensoren deutlich langsamer ist.

| HYDAC OPC Server ¥1.10 |           |               |              |   |                  |       | _ 🗆 X |
|------------------------|-----------|---------------|--------------|---|------------------|-------|-------|
| Eile Setup Help        | Manada    |               | C            |   | Courses info     |       |       |
| Sensors                | Measuring | values        | Sensor state |   | Sensor Into      |       |       |
| CS1220 V02.21          | ISO 4     | 17,80         | State:       | 0 | Serial number:   | 6789  |       |
|                        | ISO 6     | 15,40         | State code:  | 0 | Material number: | 12345 |       |
|                        | ISO 14    | 12,90         | State text:  |   |                  |       |       |
|                        | SAE A     | 8,00          |              |   |                  |       |       |
|                        | SAE B     | 7,10          |              |   |                  |       |       |
|                        | SAEC      | 7,10          |              |   |                  |       |       |
|                        | SAE D     | 6,60          |              |   |                  |       |       |
|                        | Temp      | 29,40 °C      |              |   |                  |       |       |
|                        | Flow      | 100,00 ml/min |              |   |                  |       |       |
|                        | Drive     | 0,00 %        |              |   |                  |       |       |
|                        |           |               |              |   |                  |       |       |
|                        |           |               |              |   |                  |       |       |
|                        |           |               |              |   |                  |       |       |
|                        |           |               |              |   |                  |       |       |
|                        |           |               |              |   |                  |       |       |
|                        |           |               |              |   |                  |       |       |
|                        |           |               |              |   |                  |       |       |
|                        | 1         |               |              |   |                  |       |       |

Nun kann HYDAC – OPC Server mit einem OPC - Client kommunizieren. Starten Sie einen OPC Client. (z.B. Softing OPC Demo Client) Unter dem Auswahlpunkt "*OPC Servers"* selektieren Sie unter LOCAL  $\rightarrow$  DATA ACCESS V2 und erzeugen Sie eine Verbindung zum "HYDAC OPC – Server V1.10". Der OPC – Server wird automatisch gestartet und beginnt direkt, alle Geräte aus seiner Liste abzufragen. So stehen die Messwerte möglichst schnell zur Verfügung. Sobald die Messung gestartet wurde, geht das Programm ins Tray und läuft im Hintergrund als ein Dienst.

Jetzt kann die Client – Anwendung die einzelnen Kanäle vom Sensor einbinden (siehe Registerkarte DA Browse im Softing OPC Demo Client) und die entsprechenden Messwerte anzeigen / bearbeiten. (Registerkarte DA Items)

| Softing OPC Toolbox Demo Client                   |                        |                    |                   |
|---------------------------------------------------|------------------------|--------------------|-------------------|
| <u>File Edit Session View</u> Help                |                        |                    |                   |
| New Open Save Properties Delete                   | 🗙 🍝<br>Stop Connect St | art 🛛              | Write             |
| E 📀 Data Access                                   | Item                   | Value Quality      | TimeStamp         |
| opcda:///HYDAC_OPC_Server.THydacOPC.110           | CS1220 V02.21(678      | 0 GOOD             | 17:41:45.727      |
|                                                   | 📀 CS1220 V02.21(678    | 100 GOOD           | 17:41:45.727      |
| C51220 V02.21(6769)(Drive                         | 📀 CS1220 V02.21(678    | 16,4 GOOD          | 17:42:26.039      |
| C51220 V02.21(6789)) ISO 14                       | 📀 CS1220 V02.21(678    | 20,4 GOOD          | 17:42:26.039      |
| C51220 V02.21(6789)\ISO 4                         | 📀 CS1220 V02.21(678    | 18,6 GOOD          | 17:42:26.039      |
| CS1220 V02.21(6789)\ISO 6                         | 📀 CS1220 V02.21(678    | 10,7 GOOD          | 17:42:26.039      |
| C51220 V02.21(6789)\SAE A                         | 📀 CS1220 V02.21(678    | 10,2 GOOD          | 17:42:26.039      |
| C51220 V02.21(6789)\SAE B                         | CS1220 V02.21(678      | 10,6 GOOD          | 17:42:26.039      |
|                                                   | CS1220 V02.21(678      | 10,7 GOOD          | 17:42:26.039      |
|                                                   | 📀 CS1220 V02.21(678    | 0 GOOD             | 17:41:45.727      |
| CS1220 V02.21(6789)\StateByte                     | 📀 CS1220 V02.21(678    | 0 GOOD             | 17:41:45.727      |
| <ul> <li>OS1220 V02.21(6789)\StateCode</li> </ul> | 📀 CS1220 V02.21(678    | GOOD               | 17:41:45.727      |
| C51220 V02.21(6789)\StateText                     | CS1220 V02.21(678      | 29,5 GOOD          | 17:41:45.727      |
|                                                   | 1                      |                    | F                 |
|                                                   | OPC Servers DA Preves  |                    |                   |
|                                                   | UPC Servers DA Browse  | DA Items AL Browse | AE Events   AE LC |
| Ready                                             |                        |                    | li.               |

# Messkanal Übersicht

In der nachfolgenden Tabelle wird ein Übersicht der Messkanäle von unterschiedlichen HYDAC – Sensoren dargestellt.

# FCU 2000 Serie

|         | Partikelzahler | ı          | NAS/SAE Klasse | :      | ISO Code    |        |  |
|---------|----------------|------------|----------------|--------|-------------|--------|--|
| Kanal 1 | 5-15 µm        | [04096000] | NAS 5-15 µm    | [-115] | ISO >5 µm   | [025]  |  |
| Kanal 2 | 15-25 µm       | [0729000]  | NAS 15-25 µm   | [-115] | ISO >15 µm  | [025]  |  |
| Kanal 3 | 25-50 µm       | [0129600]  | NAS 25-50 µm   | [-115] | ISO >25 µm  | [025]  |  |
| Kanal 4 | >50 µm         | [023040]   | NAS >50 μm     | [-115] | ISO >50 µm  | [025]  |  |
| Kanal 5 | Flow ml/min    | [0800]     | Flow ml/min    | [0800] | Flow ml/min | [0800] |  |
| -       | -              | -          | -              | -      | -           | -      |  |

## FCU 21xx

|         | Partikelzahler      | ו          | NAS/SAE Klasse   | ;      | ISO Code    |        |  |
|---------|---------------------|------------|------------------|--------|-------------|--------|--|
| Kanal 1 | 2-5μm [020484000] N |            | NAS 2-5µm [-115] |        | ISO >2µm    | [025]  |  |
| Kanal 2 | 5-15µm              | [04096000] | NAS 5-15µm       | [-115] | ISO >5µm    | [025]  |  |
| Kanal 3 | 15-25µm             | [0729000]  | NAS 15-25µm      | [-115] | ISO >15µm   | [025]  |  |
| Kanal 4 | >25 µm              | [0129600]  | NAS >25µm        | [-115] | ISO >25µm   | [025]  |  |
| Kanal 5 | Flow ml/min         | [0800]     | Flow ml/min      | [0800] | Flow ml/min | [0800] |  |
| -       | -                   | -          | -                | -      | -           | -      |  |

#### FCU 22xx

|         | -              |            | -              |        |             |        |  |
|---------|----------------|------------|----------------|--------|-------------|--------|--|
|         | Partikelzahler | ı          | NAS/SAE Klasse |        | ISO Code    |        |  |
| Kanal 1 | > 4 µm         | [03200000] | SAE A          | [-215] | ISO >4µm    | [025]  |  |
| Kanal 2 | > 6 µm         | [01250000] | SAE B          | [-215] | ISO >6µm    | [025]  |  |
| Kanal 3 | > 14 µm        | [0222000]  | SAE C          | [-215] | ISO >14 µm  | [025]  |  |
| Kanal 4 | > 21 µm        | [039200]   | SAE D          | [-215] | ISO >21 µm  | [025]  |  |
| Kanal 7 | Flow ml/min    | [0800]     | Flow ml/min    | [0800] | Flow ml/min | [0800] |  |
| -       | -              | -          | -              | -      | -           | -      |  |

# FCU 8000 Serie

| FCU | 81xx |
|-----|------|
|     |      |

|         | Partikelzahler      | ו          | NAS/SAE Klasse | en               | ISO Code     |        |  |
|---------|---------------------|------------|----------------|------------------|--------------|--------|--|
| Kanal 1 | 2-5μm [020484000] I |            | NAS 2-5µm      | IAS 2-5µm [-115] |              | [025]  |  |
| Kanal 2 | 5-15µm              | [04096000] | NAS 5-15µm     | [-115]           | ISO > 5 µm   | [025]  |  |
| Kanal 3 | 15-25µm             | [0729000]  | NAS 15-25µm    | [-115]           | ISO > 15 µm  | [025]  |  |
| Kanal 4 | 25-50µm             | [0129600]  | NAS 25-50µm    | [-115]           | ISO > 25 µm  | [025]  |  |
| Kanal 5 | 50-100µm            | [023040]   | NAS 50-100µm   | [-115]           | ISO > 50 µm  | [025]  |  |
| Kanal 6 | >100µm              | [04096]    | NAS > 100µm    | [-115]           | ISO > 100 µm | [025]  |  |
| Kanal 7 | Flow ml/min         | [0800]     | Flow ml/min    | [0800]           | Flow ml/min  | [0800] |  |

# FCU 82xx

|         | Partikelzahlen |            | NAS/SAE Klasse | en     | ISO Code    |        |  |
|---------|----------------|------------|----------------|--------|-------------|--------|--|
| Kanal 1 | > 4 µm         | [03200000] | SAE A          | [-215] | ISO > 4 µm  | [025]  |  |
| Kanal 2 | > 6 µm         | [01250000] | SAE B          | [-215] | ISO > 6 µm  | [025]  |  |
| Kanal 3 | >14 µm         | [0222000]  | SAE C          | [-215] | ISO > 14 µm | [025]  |  |
| Kanal 4 | > 21 µm        | [039200]   | SAE D          | [-215] | ISO > 21 µm | [025]  |  |
| Kanal 5 | > 38 µm        | [06780]    | SAE E          | [-215] | ISO > 38 µm | [025]  |  |
| Kanal 6 | > 70 µm        | [01020]    | SAE F          | [-215] | ISO > 70 µm | [025]  |  |
| Kanal 7 | Flow ml/min    | [0800]     | Flow ml/min    | [0800] | Flow ml/min | [0800] |  |

# CS 2000 Serie

| CS 20xx |                    |                                        |                |        |             |        |  |  |  |  |
|---------|--------------------|----------------------------------------|----------------|--------|-------------|--------|--|--|--|--|
|         | Partikelzahler     | ı                                      | NAS/SAE Klasse | ;      | ISO Code    |        |  |  |  |  |
| Kanal 1 | 5-15 μm [04096000] |                                        | NAS 5-15 µm    | [-115] | ISO > 5 µm  | [025]  |  |  |  |  |
| Kanal 2 | 15-25 µm           | [0729000]                              | NAS 15-25 µm   | [-115] | ISO > 15 µm | [025]  |  |  |  |  |
| Kanal 3 | 25-50 µm [0129600] |                                        | NAS 25-50 µm   | [-115] | ISO > 25 µm | [025]  |  |  |  |  |
| Kanal 4 | >50 µm             | [023040]                               | NAS >50 µm     | [-115] | ISO > 50 µm | [025]  |  |  |  |  |
| Kanal 5 | Flow ml/min        | [0800]                                 | Flow ml/min    | [0800] | Flow ml/min | [0800] |  |  |  |  |
| Kanal 6 | Analog 1 (bei      | Analog 1 (bei Firmware Version ≥ 4.00) |                |        |             |        |  |  |  |  |
| Kanal 7 | Analog 2 (bei      | Firmware Versie                        | on ≥ 4.00)     |        |             |        |  |  |  |  |

#### CS 21xx

|         | Partikelzahlen      |                                        | NAS/SAE Klasse    | ;                  | ISO Code    |        |  |  |  |  |
|---------|---------------------|----------------------------------------|-------------------|--------------------|-------------|--------|--|--|--|--|
| Kanal 1 | 2-5μm [020484000] N |                                        | NAS 2-5 µm [-115] |                    | ISO > 2 µm  | [025]  |  |  |  |  |
| Kanal 2 | 5-15µm [04096000]   |                                        | NAS 5-15 µm       | NAS 5-15 µm [-115] |             | [025]  |  |  |  |  |
| Kanal 3 | 15-25µm [0729000]   |                                        | NAS 15-25 µm      | [-115]             | ISO > 15 µm | [025]  |  |  |  |  |
| Kanal 4 | >25 µm              | [0129600]                              | NAS >25 µm        | [-115]             | ISO > 25 µm | [025]  |  |  |  |  |
| Kanal 5 | Flow ml/min         | [0800]                                 | Flow ml/min       | [0800]             | Flow ml/min | [0800] |  |  |  |  |
| Kanal 6 | Analog 1 (bei       | Analog 1 (bei Firmware Version ≥ 4.00) |                   |                    |             |        |  |  |  |  |
| Kanal 7 | Analog 2 (bei       | Firmware Versi                         | on ≥ 4.00)        |                    |             |        |  |  |  |  |

#### CS 22xx

|         | Partikelzahlen    |                                        | NAS/SAE Klasse |        | ISO Code    |        |  |  |  |  |
|---------|-------------------|----------------------------------------|----------------|--------|-------------|--------|--|--|--|--|
| Kanal 1 | > 4 µm [03200000] |                                        | SAE A [-215]   |        | ISO > 4 µm  | [025]  |  |  |  |  |
| Kanal 2 | > 6 µm            | [01250000]                             | SAE B          | [-215] | ISO > 6 µm  | [025]  |  |  |  |  |
| Kanal 3 | > 14 µm           | [0222000]                              | SAE C          | [-215] | ISO > 14 µm | [025]  |  |  |  |  |
| Kanal 4 | > 21 µm           | [039200]                               | SAE D          | [-215] | ISO > 21 µm | [025]  |  |  |  |  |
| Kanal 7 | Flow ml/min       | [0800]                                 | Flow ml/min    | [0800] | Flow ml/min | [0800] |  |  |  |  |
| Kanal 6 | Analog 1 (bei     | Analog 1 (bei Firmware Version ≥ 4.00) |                |        |             |        |  |  |  |  |
| Kanal 7 | Analog 2 (bei     | Firmware Version                       | on ≥ 4.00)     |        |             |        |  |  |  |  |

# Notizen

|      |      |      |      |      |      | <br> |      |  |
|------|------|------|------|------|------|------|------|--|
| <br> | <br> | <br> | <br> | <br> | <br> | <br> | <br> |  |
|      |      |      |      |      |      | <br> |      |  |
|      |      |      |      |      |      | <br> |      |  |
|      |      |      |      |      |      | <br> |      |  |
|      | <br> |      |      |      | <br> | <br> |      |  |
|      |      |      |      |      |      |      |      |  |
|      |      |      |      |      |      |      |      |  |
| <br> |      |      |      |      |      |      |      |  |
|      |      |      |      |      |      |      |      |  |
| <br> |      |      |      |      |      |      |      |  |
|      |      |      |      |      |      |      |      |  |
|      |      |      |      |      |      |      |      |  |
|      |      |      |      |      |      |      |      |  |
|      |      |      |      |      |      |      |      |  |
|      |      |      |      |      |      |      |      |  |
|      |      |      |      |      |      |      |      |  |
|      |      |      |      |      |      |      |      |  |
|      |      |      |      |      |      |      |      |  |
|      |      |      |      |      |      | <br> |      |  |
|      |      |      |      |      |      | <br> |      |  |
|      |      |      |      |      |      |      |      |  |
|      |      |      |      |      |      |      |      |  |
|      |      |      |      |      |      |      |      |  |

# **GYDAD** INTERNATIONAL

HYDAC Filtertechnik GmbHBereich Servicetechnik / Service Technology DivisionIndustriegebietPostfach 125166280 Sulzbach/Saar66273 Sulzbach/SaarGermanyGermany

 Tel:
 +49 (0) 6897 509 01

 Fax:
 +49 (0) 6897 509 846
 (Technik)

 Fax:
 +49 (0) 6897 509 577
 (Verkauf)

Internet: www.hydac.com email: filtersysteme@hydac.com